MERITOR WABCO

Hydraulic ABS for Medium-Duty Trucks, Buses and Motor Home Chassis

Maintenance Manual No. 39 Revised 09-00 For D Version Hydraulic ABS

### **Before You Begin**

This manual provides maintenance and service instructions for Meritor WABCO's hydraulic ABS for medium-duty trucks, buses and motor home chassis. Before you begin procedures:

- Read and understand all instructions and procedures before you begin to service components.
- Read and observe all Caution and Warning safety alerts that precede instructions or procedures you will perform. These alerts help to avoid damage to components, serious personal injury, or both.
- Follow your company's maintenance and service, installation, and diagnostics guidelines.
- Use special tools when required to help avoid serious personal injury and damage to components.

# Safety Alerts, Torque Symbol and Notes

| <b>WARNING</b> | A Warning alerts you to an<br>instruction or procedure<br>that you must follow<br>exactly to avoid serious<br>personal injury and<br>damage to components. |
|----------------|----------------------------------------------------------------------------------------------------|
|                | A Caution alerts you to an<br>instruction or procedure<br>that you must follow<br>exactly to avoid damage to<br>components and possible<br>serious injury. |
| Ð              | A torque symbol alerts you<br>to tighten fasteners to a<br>specified torque value.                                                                         |
| NOTE           | A Note provides<br>information or suggestions<br>that help you correctly<br>service a component.                                                           |

### Access Information on ArvinMeritor's Web Site

Additional maintenance and service information for ArvinMeritor's commercial vehicle systems component lineup is also available at www.arvinmeritor.com.

To access information, click on Products & Services/Tech Library Icon/HVS Publications. The screen will display an index of publications by type.

| 5                                           | ii |
|---------------------------------------------|----|
| Section 1: Introduction                     |    |
| Overview                                    | 1  |
| Maintenance Manual Information              |    |
| How Hydraulic ABS Works                     |    |
| ECU Identification                          | ~  |
| System Layout                               | 2  |
| System Components                           | 3  |
| Modulator Assembly                          |    |
| Sensors                                     |    |
| ARS Indicator Lamp                          | Λ  |
|                                             | -  |
| Section 2: Troubleshooting and Testing      | _  |
|                                             | 5  |
| System Wiring Information                   | ~  |
|                                             | 9  |
| Rink Code Diagnostics                       | ^  |
| Definitions                                 | U  |
| Using Blink Code Diagnostics                | 1  |
| Testing the System                          | 0  |
| Meritor WABCO TOOLBOX Software              | Ŭ  |
| Standard Testing                            | 2  |
| Test Equipment: Volt-Ohm Meter (VOM)        |    |
| System Requirements and Component Tests     |    |
| Tire Size Range                             |    |
| Voltage Check                               |    |
| Standard Component Testing                  |    |
| ABS Indicator Lamp                          |    |
| ABS Blink Code Switch                       |    |
| Sensor Adjustment                           |    |
| Sensor Output Voltage Test                  | 3  |
| Sensor Resistance                           |    |
| Section 3: Component Replacement            |    |
| Component Removal and Installation          | 5  |
| Sensors                                     |    |
| Modulator Assembly                          | 7  |
| Brake Bleeding Procedures                   | 8  |
| Pressure Fill and Bleed                     |    |
| Section 4: Appendix A                       |    |
| Modulator Assembly Connector Pin Assignment | 1  |

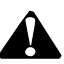

#### ASBESTOS FIBERS WARNING

The following procedures for servicing brakes are recommended to reduce exposure to asbestos fiber dust, a cancer and lung disease hazard. Material Safety Data Sheets are available from ArvinMeritor.

#### Hazard Summary

Because some brake linings contain asbestos, workers who service brakes must understand the potential hazards of asbestos and precautions for reducing risks. Exposure to airborne asbestos dust can cause serious and possibly fatal diseases, including asbestosis (a chronic lung disease) and cancer, principally lung cancer and mesothelioma (a cancer of the lining of the chest or abdominal cavities). Some studies show that the risk of lung cancer among persons who smoke and who are exposed to asbestos is much greater than the risk for non-smokers. Symptoms of these diseases may not become apparent for 15, 20 or more years after the first exposure to asbestos.

Accordingly, workers must use caution to avoid creating and breathing dust when servicing brakes. Specific recommended work practices for reducing exposure to asbestos dust follow. Consult your employer for more details.

#### **Recommended Work Practices**

<u>Separate Work Areas</u>. Whenever feasible, service brakes in a separate area away
from other operations to reduce risks to unprotected persons. OSHA has set a maximum
allowable level of exposure for asbestos of 0.1 f/cc as an 8-hour time-weighted average
and 1.0 f/cc averaged over a 30-minute period. Scientists disagree, however, to what
extent adherence to the maximum allowable exposure levels will eliminate the risk of
disease that can result from inhaling asbestos dust. OSHA requires that the following
sign be posted at the entrance to areas where exposures exceed either of the maximum
allowable levels:

#### DANGER: ASBESTOS CANCER AND LUNG DISEASE HAZARD AUTHORIZED PERSONNEL ONLY RESPIRATORS AND PROTECTIVE CLOTHING ARE REQUIRED IN THIS AREA.

2. <u>Respiratory Protection</u>. Wear a respirator equipped with a high-efficiency (HEPA) filter approved by NIOSH or MSHA for use with asbestos at all times when servicing brakes, beginning with the removal of the wheels.

- 3. Procedures for Servicing Brakes.
- a. Enclose the brake assembly within a negative pressure enclosure. The enclosure should be equipped with a HEPA vacuum and worker arm sleeves. With the enclosure in place, use the HEPA vacuum to loosen and vacuum residue from the brake parts.
- b. As an alternative procedure, use a catch basin with water and a biodegradable, non-phosphate, water-based detergent to wash the brake drum or rotor and other brake parts. The solution should be applied with low pressure to prevent dust from becoming airborne. Allow the solution to flow between the brake drum and the brake support or the brake rotor and caliper. The wheel hub and brake assembly components should be thoroughly wetted to suppress dust before the brake shoes or brake pads are removed. Wipe the brake parts clean with a cloth.
- c. If an enclosed vacuum system or brake washing equipment is not available, employers may adopt their own written procedures for servicing brakes, provided that the exposure levels associated with the employer's procedures do not exceed the levels associated with the enclosed vacuum system or brake washing equipment. Consult OSHA regulations for more details.
- d. Wear a respirator equipped with a HEPA filter approved by NIOSH or MSHA for use with asbestos when grinding or machining brake linings. In addition, do such work in an area with a local exhaust ventilation system equipped with a HEPA filter.
- e. NEVER use compressed air by itself, dry brushing, or a vacuum not equipped with a HEPA filter when cleaning brake parts or assemblies. NEVER use carcinogenic solvents, flammable solvents, or solvents that can damage brake components as wetting agents.

4. <u>Cleaning Work Areas</u>. Clean work areas with a vacuum equipped with a HEPA filter or by wet wiping. **NEVER** use compressed air or dry sweeping to clean work areas. When you empty vacuum cleaners and handle used rags, wear a respirator equipped with a HEPA filter approved by NIOSH or MSHA for use with asbestos. When you replace a HEPA filter, wet the filter with a fine mist of water and dispose of the used filter with care.

5. <u>Worker Clean-Up</u>. After servicing brakes, wash your hands before you eat, drink or smoke. Shower after work. Do not wear work clothes home. Use a vacuum equipped with a HEPA filter to vacuum work clothes after they are worn. Launder them separately. Do not shake or use compressed air to remove dust from work clothes.

6. <u>Waste Disposal</u>. Dispose of discarded linings, used rags, cloths and HEPA filters with care, such as in sealed plastic bags. Consult applicable EPA, state and local regulations on waste disposal.

#### **Regulatory Guidance**

References to OSHA, NIOSH, MSHA, and EPA, which are regulatory agencies in the United States, are made to provide further guidance to employers and workers employed within the United States. Employers and workers employed outside of the United States should consult the regulations that apply to them for further guidance.

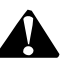

#### NON-ASBESTOS FIBERS WARNING

The following procedures for servicing brakes are recommended to reduce exposure to non-asbestos fiber dust, a cancer and lung disease hazard. Material Safety Data Sheets are available from ArvinMeritor.

#### Hazard Summary

Most recently manufactured brake linings do not contain asbestos fibers. These brake linings may contain one or more of a variety of ingredients, including glass fibers, mineral wool, aramid fibers, ceramic fibers and silica that can present health risks if inhaled. Scientists disagree on the extent of the risks from exposure to these substances. Nonetheless, exposure to silica dust can cause silicosis, a non-cancerous lung disease. Silicosis gradually reduces lung capacity and efficiency and can result in serious breathing difficulty. Some scientists believe other types of non-asbestos fibers, when inhaled, can cause similar diseases of the lung. In addition, silica dust and ceramic fiber dust are known to the State of California to cause lung cancer. U.S. and international agencies have also determined that dust from mineral wool, ceramic fibers and silica are potential causes of cancer.

Accordingly, workers must use caution to avoid creating and breathing dust when servicing brakes. Specific recommended work practices for reducing exposure to non-asbestos dust follow. Consult your employer for more details.

#### **Recommended Work Practices**

1. <u>Separate Work Areas</u>. Whenever feasible, service brakes in a separate area away from other operations to reduce risks to unprotected persons.

2. <u>Respiratory Protection</u>. OSHA has set a maximum allowable level of exposure for silica of 0.1 mg/m<sup>3</sup> as an 8-hour time-weighted average. Some manufacturers of non-asbestos brake linings recommend that exposures to other ingredients found in non-asbestos brake linings be kept below 1.0 f/cc as an 8-hour time-weighted average. Scientists disagree, however, to what extent adherence to these maximum allowable exposure levels will eliminate the risk of disease that can result from inhaling non-asbesto dust.

Therefore, wear respiratory protection at all times during brake servicing, beginning with the removal of the wheels. Wear a respirator equipped with a high-efficiency (HEPA) filter approved by NIOSH or MSHA, if the exposure levels may exceed OSHA or manufacturers' recommended maximum levels. Even when exposures are expected to be within the maximum allowable levels, wearing such a respirator at all times during brake servicing will help minimize exposure.

- 3. Procedures for Servicing Brakes.
- a. Enclose the brake assembly within a negative pressure enclosure. The enclosure should be equipped with a HEPA vacuum and worker arm sleeves. With the enclosure in place, use the HEPA vacuum to loosen and vacuum residue from the brake parts.
- b. As an alternative procedure, use a catch basin with water and a biodegradable, non-phosphate, water-based detergent to wash the brake drum or rotor and other brake parts. The solution should be applied with low pressure to prevent dust from becoming airborne. Allow the solution to flow between the brake drum and the brake support or the brake rotor and caliper. The wheel hub and brake assembly components should be thoroughly wetted to suppress dust before the brake shoes or brake pads are removed. Wipe the brake parts clean with a cloth.
- c. If an enclosed vacuum system or brake washing equipment is not available, carefully clean the brake parts in the open air. Wet the parts with a solution applied with a pump-spray bottle that creates a fine mist. Use a solution containing water, and, if available, a biodegradable, non-phosphate, water-based detergent. The wheel hub and brake assembly components should be thoroughly wetted to suppress dust before the brake shoes or brake pads are removed. Wipe the brake parts clean with a cloth.
- d. Wear a respirator equipped with a HEPA filter approved by NIOSH or MSHA when grinding or machining brake linings. In addition, do such work in an area with a local exhaust ventilation system equipped with a HEPA filter.
- e. NEVER use compressed air by itself, dry brushing, or a vacuum not equipped with a HEPA filter when cleaning brake parts or assemblies. NEVER use carcinogenic solvents, flammable solvents, or solvents that can damage brake components as wetting agents.

4. <u>Cleaning Work Areas</u>. Clean work areas with a vacuum equipped with a HEPA filter or by wet wiping. **NEVER** use compressed air or dry sweeping to clean work areas. When you empty vacuum cleaners and handle used rags, wear a respirator equipped with a HEPA filter approved by NIOSH or MSHA, to minimize exposure. When you replace a HEPA filter, wet the filter with a fine mist of water and dispose of the used filter with care.

5. <u>Worker Clean-Up</u>. After servicing brakes, wash your hands before you eat, drink or smoke. Shower after work. Do not wear work clothes home. Use a vacuum equipped with a HEPA filter to vacuum work clothes after they are worn. Launder them separately. Do not shake or use compressed air to remove dust from work clothes.

6. <u>Waste Disposal</u>. Dispose of discarded linings, used rags, cloths and HEPA filters with care, such as in sealed plastic bags. Consult applicable EPA, state and local regulations on waste disposal.

#### **Regulatory Guidance**

References to OSHA, NIOSH, MSHA, and EPA, which are regulatory agencies in the United States, are made to provide further guidance to employers and workers employed within the United States. Employers and workers employed outside of the United States should consult the regulations that apply to them for further guidance.

### **Overview**

Meritor WABCO Hydraulic Anti-lock Braking System (ABS) is an electronic wheel speed monitoring and control system used on medium-duty trucks, buses and motor home chassis equipped with a hydraulic brake system.

There are two systems available, C and D version hydraulic ABS. D version ECUs are available in both cab- and frame-mounted versions. **Figure 1.1**.

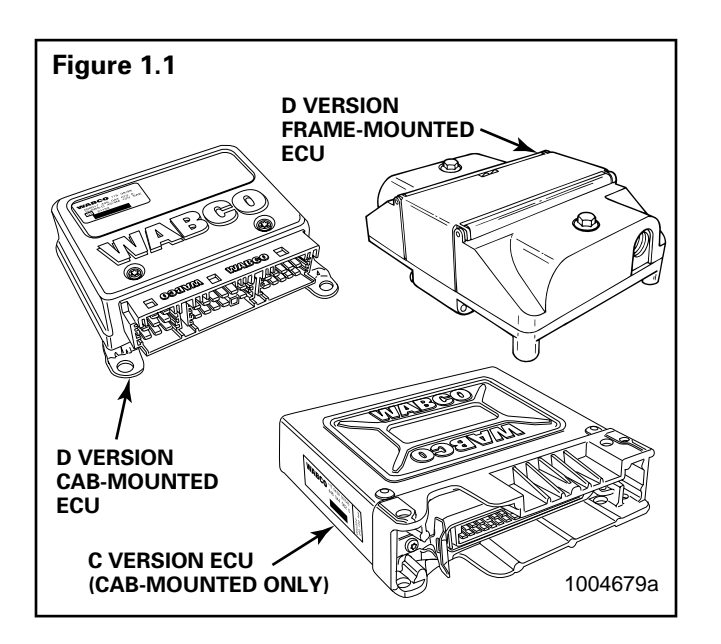

### Maintenance Manual Information

This manual contains service information for the Meritor WABCO **D version** cab- and frame-mounted hydraulic ABS. If you are servicing a **C version** hydraulic ABS, you will need Maintenance Manual 38.

To determine which version hydraulic ABS is installed on the vehicle you are servicing, please refer to the ECU Identification portion of this manual. If you are not able to identify the version, or to request service literature, please contact the Meritor Customer Service Support Center at 800-535-5560.

## How Hydraulic ABS Works

ABS wheel sensors detect wheel speeds. The sensors generate signals that are transmitted to an Electronic Control Unit (ECU). If the wheels start to lock, the ECU signals the modulator assembly to regulate the brake pressure of each locking wheel. During an ABS stop, a solenoid valve in the modulator assembly is rapidly pulsed; that is, it opens and closes several times per second to control the brake pressure. When this occurs, drivers may notice a pulsation of the brake pedal.

An ABS indicator lamp on the vehicle dash alerts the driver to a possible system fault and provides blink code information to diagnose the system.

If the ABS indicator lamp comes on during normal vehicle operation, drivers may complete their trip, but are instructed to have their vehicles serviced as soon as possible.

In the unlikely event of an ABS system malfunction, the ABS in the affected wheel will be disabled and will return to normal braking. The other sensed wheels will retain their ABS function.

## **ECU Identification**

**NOTE**: Do not open the ECU. Opening the ECU to gain access to the internal components will void the warranty.

It's easy to determine the hydraulic ABS version installed on the vehicle by looking at the ECU. C version system ECUs are larger than D version ECUs. (Refer to **Figure 1.1**.)

If the ECU is easily visible, look at the part number identification tag. D version ECUs will have a D designation printed on the tag. There is no letter designation on C version ECUs. **Figure 1.2**.

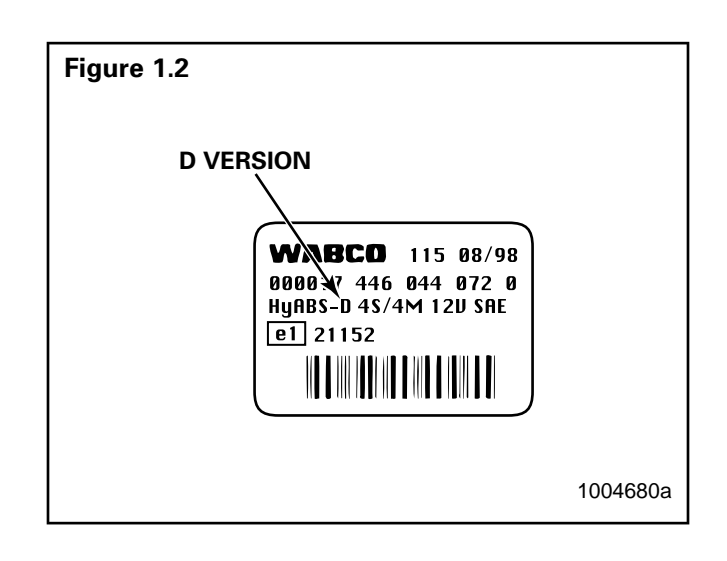

### **System Layout**

A typical Meritor WABCO Hydraulic ABS with cab-mounted ECU is illustrated below. Figure 1.3.

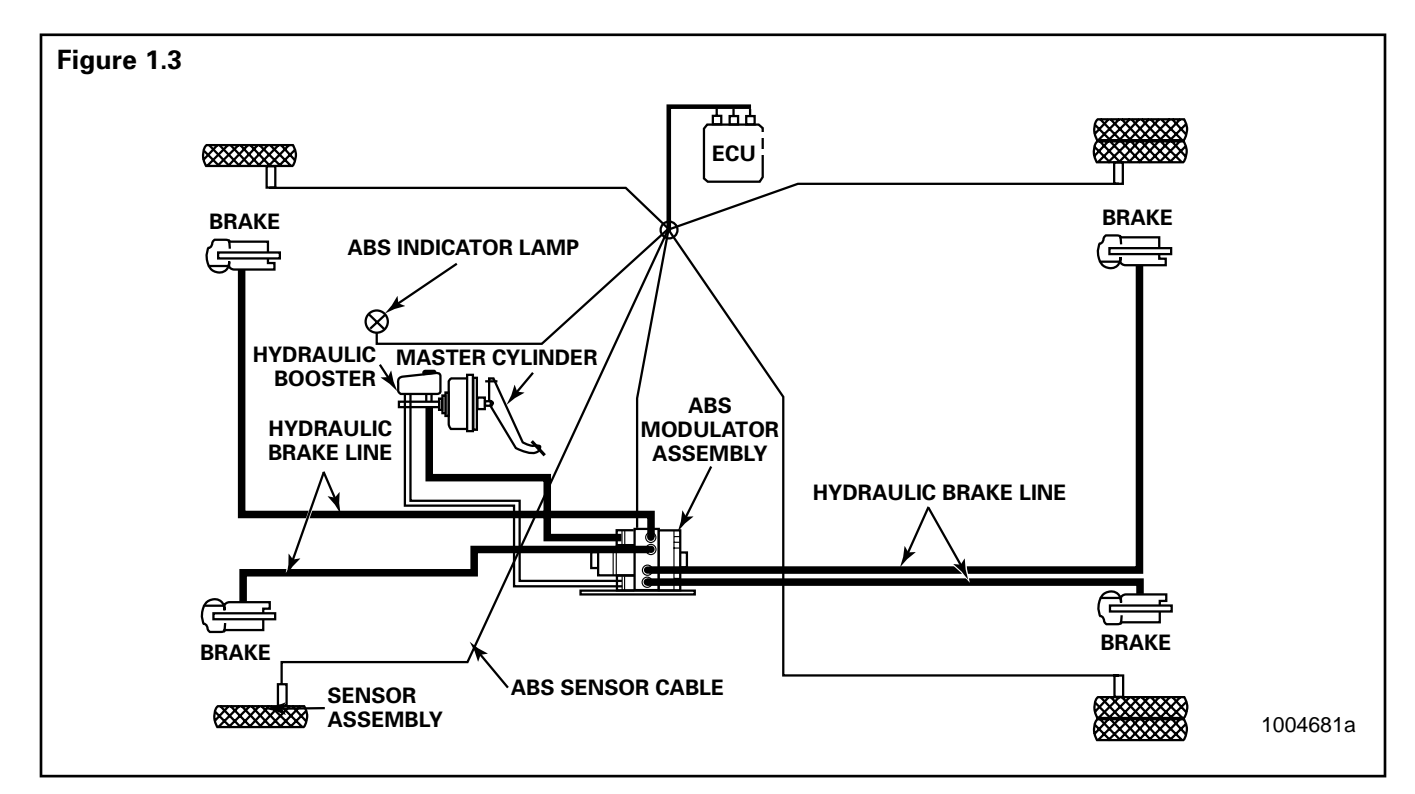

A typical Meritor WABCO Hydraulic ABS with frame-mounted ECU is illustrated below. Figure 1.4.

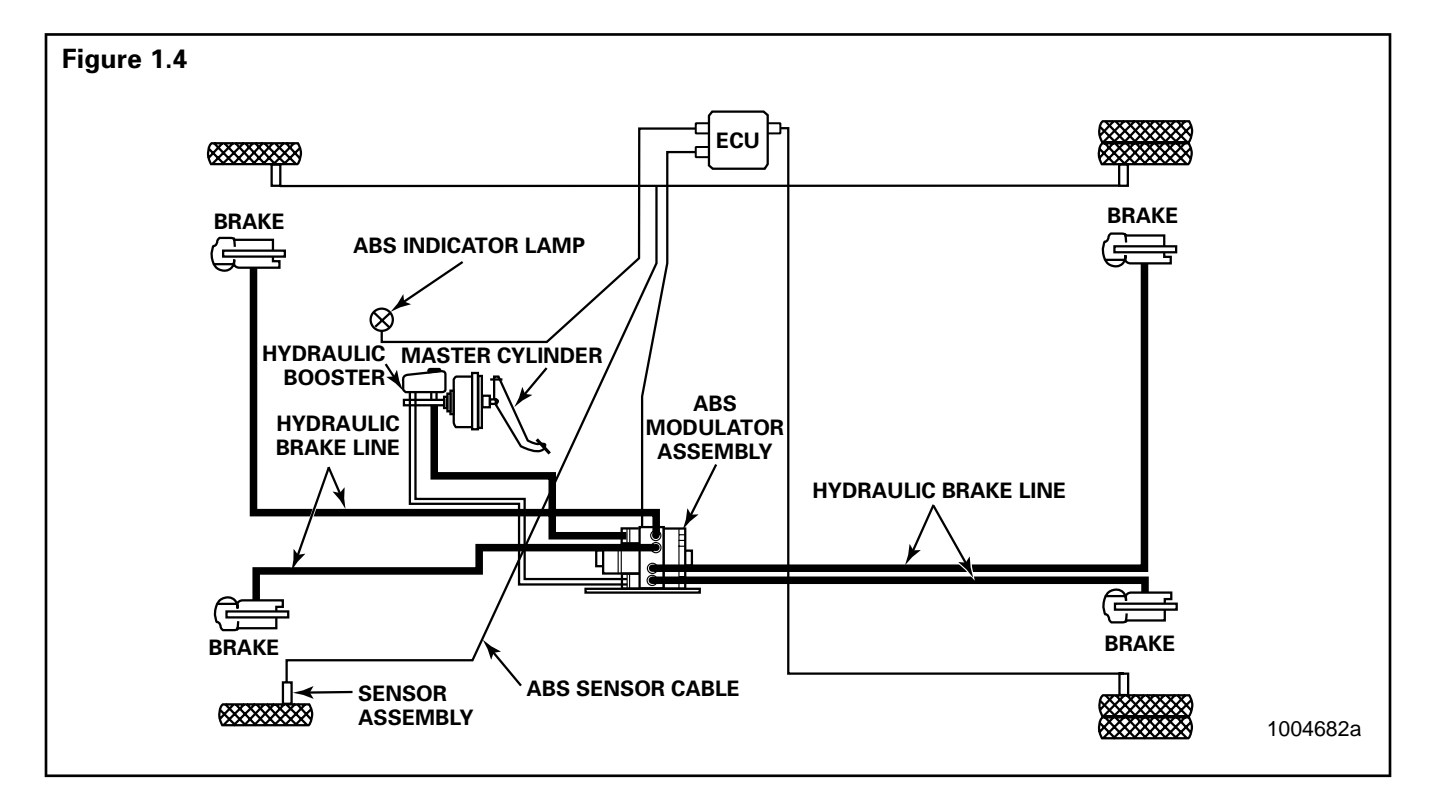

### **System Components**

The following components make up the Meritor WABCO Hydraulic ABS.

### **Electronic Control Unit (ECU)**

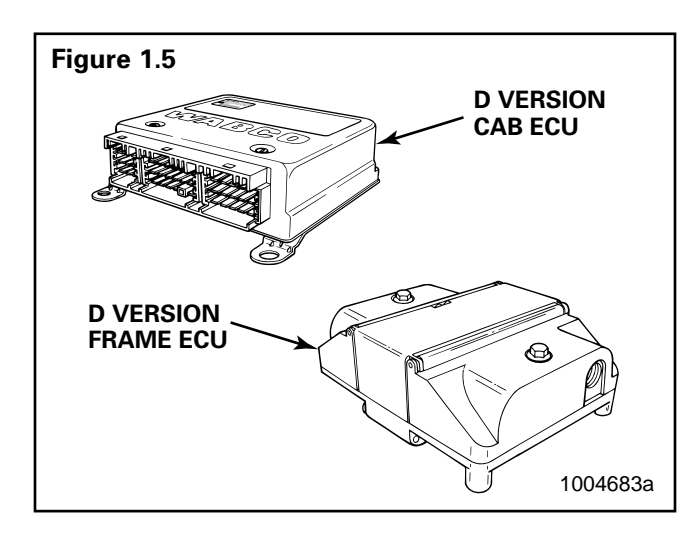

- Processes sensor signals and generates solenoid valve commands to reduce, maintain or reapply brake pressure.
- Mounting locations vary, depending upon the vehicle. Refer to the vehicle specifications for the exact location. Cab- and frame-mounted versions available.

### **Modulator Assembly**

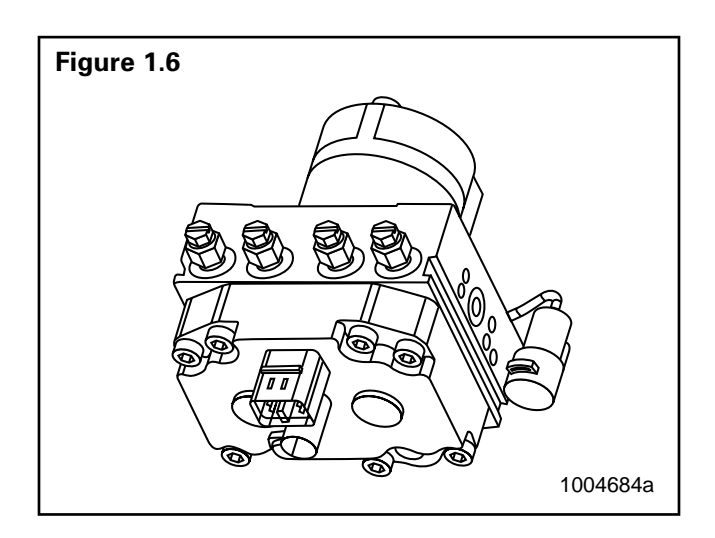

• Houses the ABS solenoid control valves (one inlet valve and one outlet valve per wheel), a pump motor and two accumulators.

 Contains brake fluid and must be handled with appropriate care. It should not be exposed to impact loads, excessive vibrations or compressed air blown into the hydraulic ports.

### Sensors

### Sensor with Molded Socket

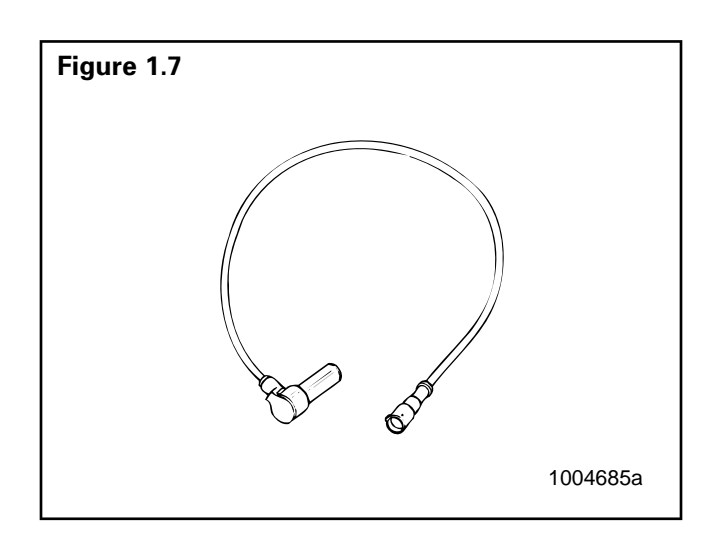

- Measures the speed of a tooth wheel rotating with the vehicle wheel.
- Produces an output voltage proportional to wheel speed.

### Sensor Spring Clip

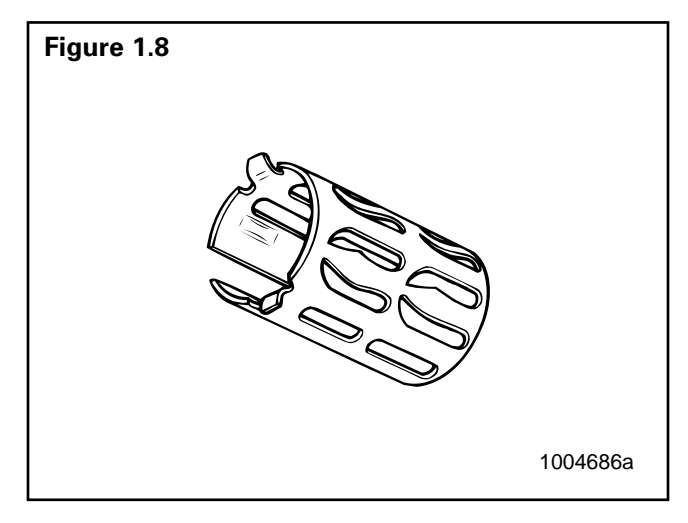

• Holds the wheel speed sensor in close proximity to the tooth wheel.

## Section 1 Introduction

### **Tooth Wheel**

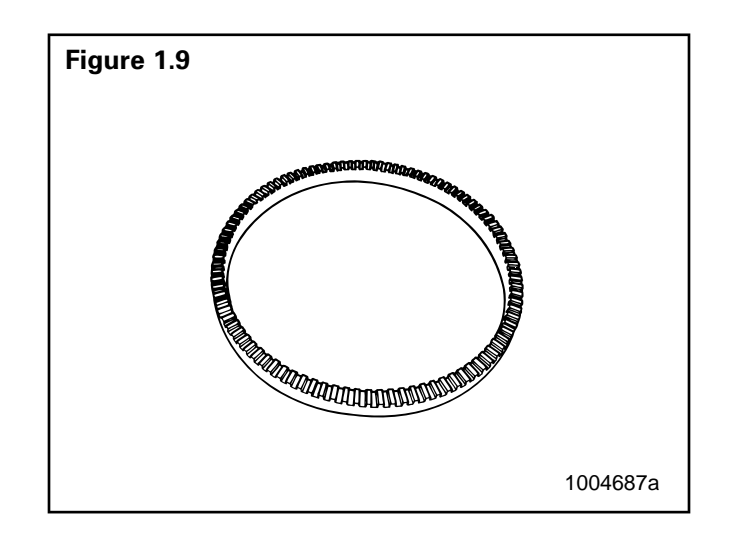

• A machined or stamped ring mounted to a machined surface on the hub of each ABS-monitored wheel.

### **Sensor Extension Cables**

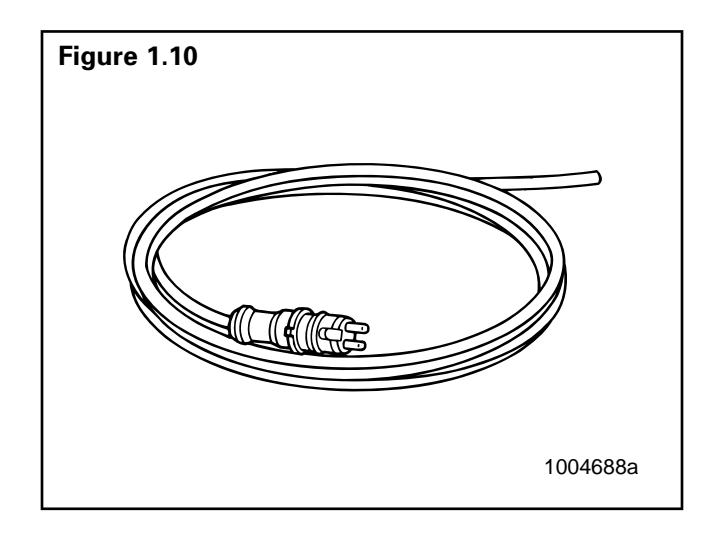

- Two-wire cable with molded-on connector.
- Connects the wheel speed sensor to the ECU.

### **ABS Indicator Lamp**

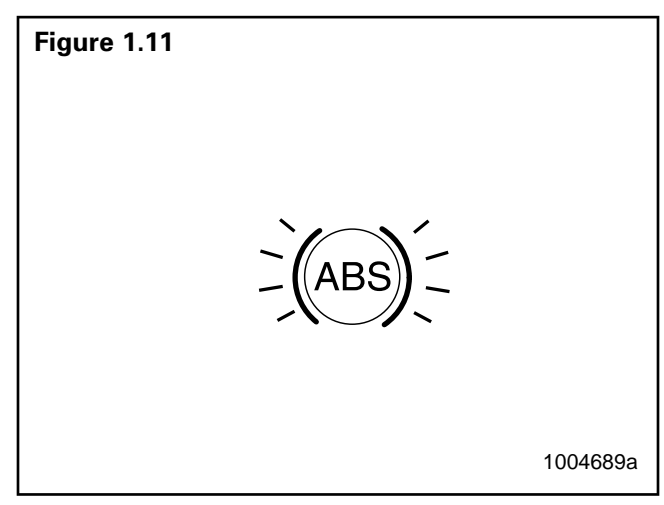

- Located on vehicle dash.
- Alerts drivers to a possible system fault.
- Used by service personnel to display blink codes.
- ABS indicator lamp is not provided by Meritor WABCO.

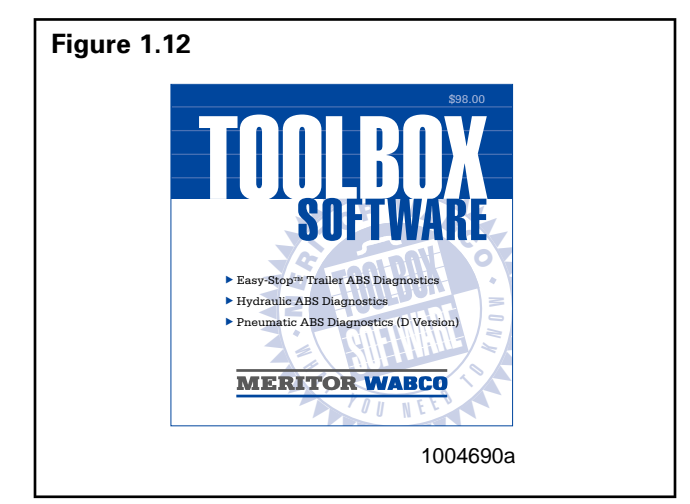

- A PC-based diagnostics program.
- Displays system faults and wheel speed data, tests individual components, verifies installation wiring and more.
- Runs in Windows<sup>®</sup> 95, 98 or NT.
- To order, call 800-535-5560.

**NOTE:** An RS232 to J1708 converter box is required.

### General Maintenance Information

There is no regularly scheduled maintenance required for Meritor WABCO D Version Hydraulic ABS. However, ABS does not change current vehicle maintenance requirements. For example, it is important that the vehicle brake fluid level be properly maintained.

### **System Wiring Information**

NOTE: Refer to Table A for ECU pin identification.

Wiring may vary, according to the vehicle. Refer to the vehicle specifications for specific wiring diagrams. A typical Meritor WABCO 4S/4M Hydraulic ABS wiring diagram appears in **Figure 2.1**.

Table A: WiringRefer to Appendix A for Modulator Assembly Connector Pin<br/>Assignments

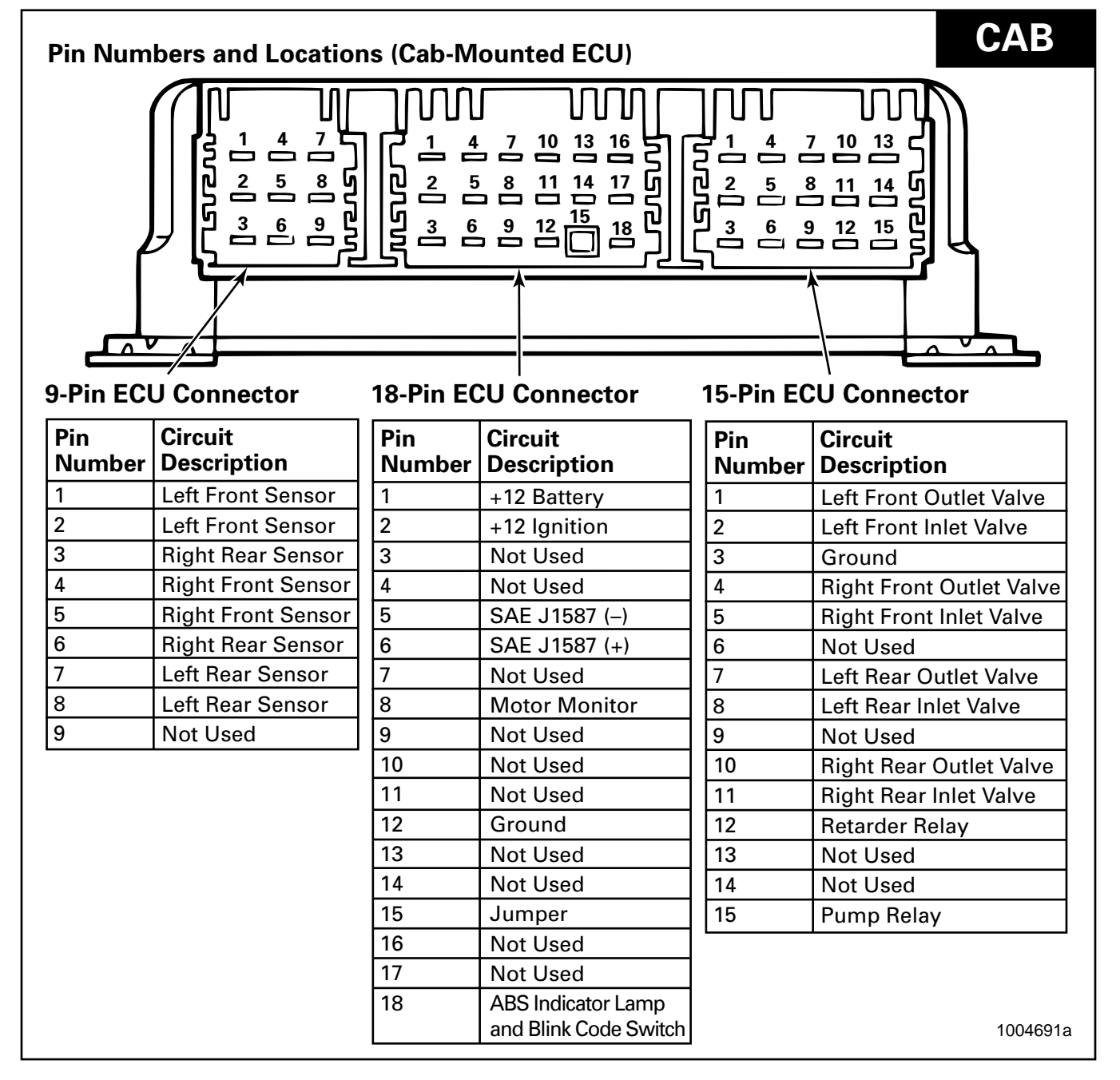

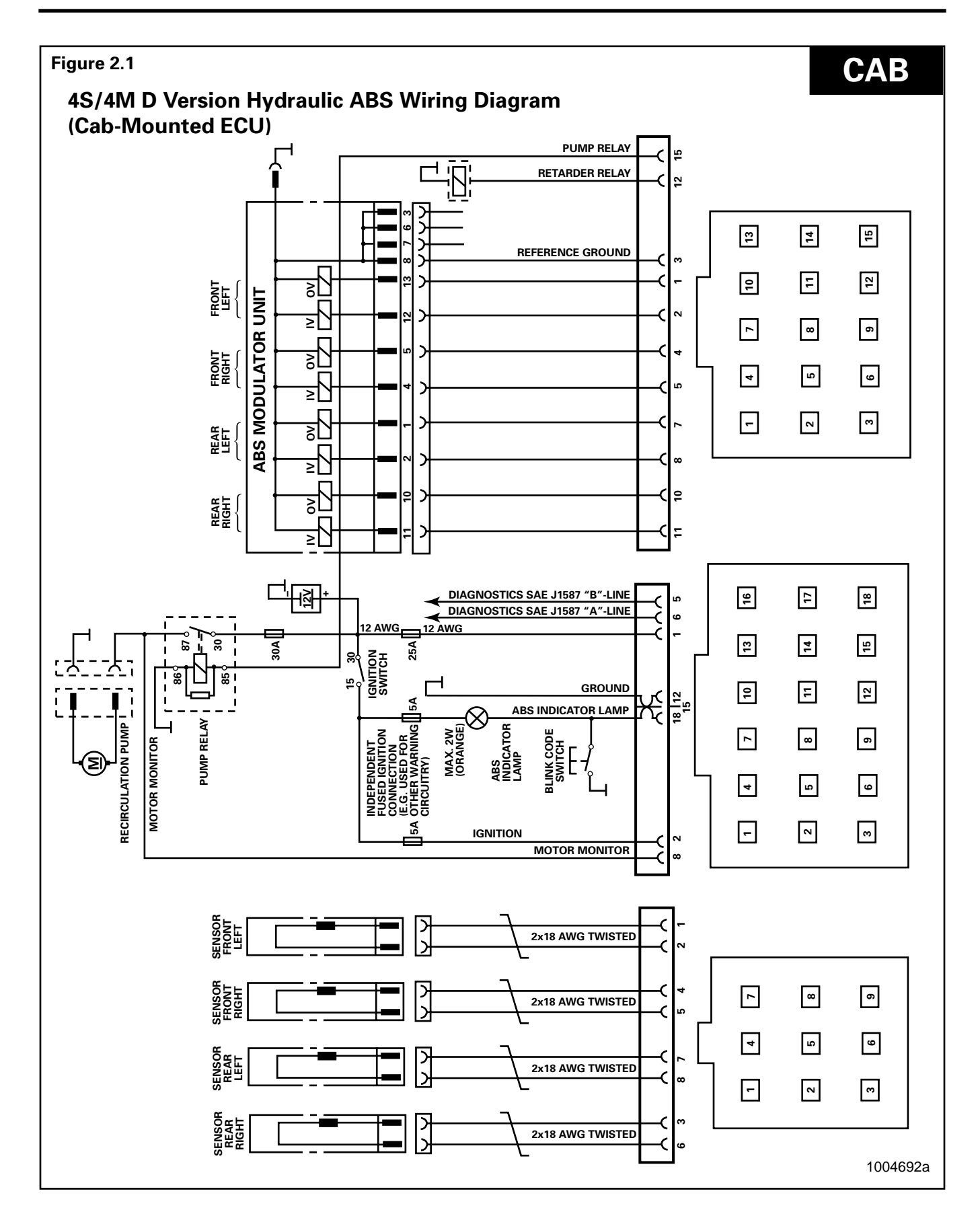

### MERITOR WABCO

# Table B: WiringRefer to Appendix A for Modulator Assembly Connector Pin<br/>Assignments

| Pin Num       | Pin Numbers and Locations (Frame-Mounted ECU) |               |                          |               | FRAME                    |
|---------------|-----------------------------------------------|---------------|--------------------------|---------------|--------------------------|
| Black X-2     | 2 Connector                                   | Gray X-1      | Connector                | Green X-      | 3 Connector              |
| Pin<br>Number | Circuit<br>Description                        | Pin<br>Number | Circuit<br>Description   | Pin<br>Number | Circuit<br>Description   |
| 1             | SAE J1587 (–)                                 | 1             | X                        | 1             | X                        |
| 2             | +12 Ignition                                  | 2             | Ground                   | 2             | Х                        |
| 3             | +12 Battery                                   | 3             | Left Front Inlet Valve   | 3             | Left Rear Sensor         |
| 4             | Warning Lamp Relay                            | 4             | Right Front Inlet Valve  | 4             | Right Front Sensor       |
| 5             | Х                                             | 5             | Left Rear Inlet Valve    | 5             | Left Front Sensor        |
| 6             | Pump Relay                                    | 6             | Right Rear Inlet Valve   | 6             | <b>Right Rear Sensor</b> |
| 7             | Retarder Relay                                | 7             | Right Rear Outlet Valve  | 7             | Right Rear Sensor        |
| 8             | ABS Indicator Lamp                            | 8             | Left Rear Outlet Valve   | 8             | Left Front Sensor        |
|               | and Blink Code Switch                         | 9             | Right Front Outlet Valve | 9             | Right Front Sensor       |
| 9             | Ground                                        | 10            | Left Front Outlet Valve  | 10            | Left Rear Sensor         |
| 10            | Motor Monitor                                 | 11            | Х                        | 11            | Х                        |
| 11            | +12 Battery                                   | 12            | Х                        | 12            | X                        |
| 12            | SAE J1587 (+)                                 |               |                          |               |                          |
|               |                                               |               |                          |               | 1004693a                 |

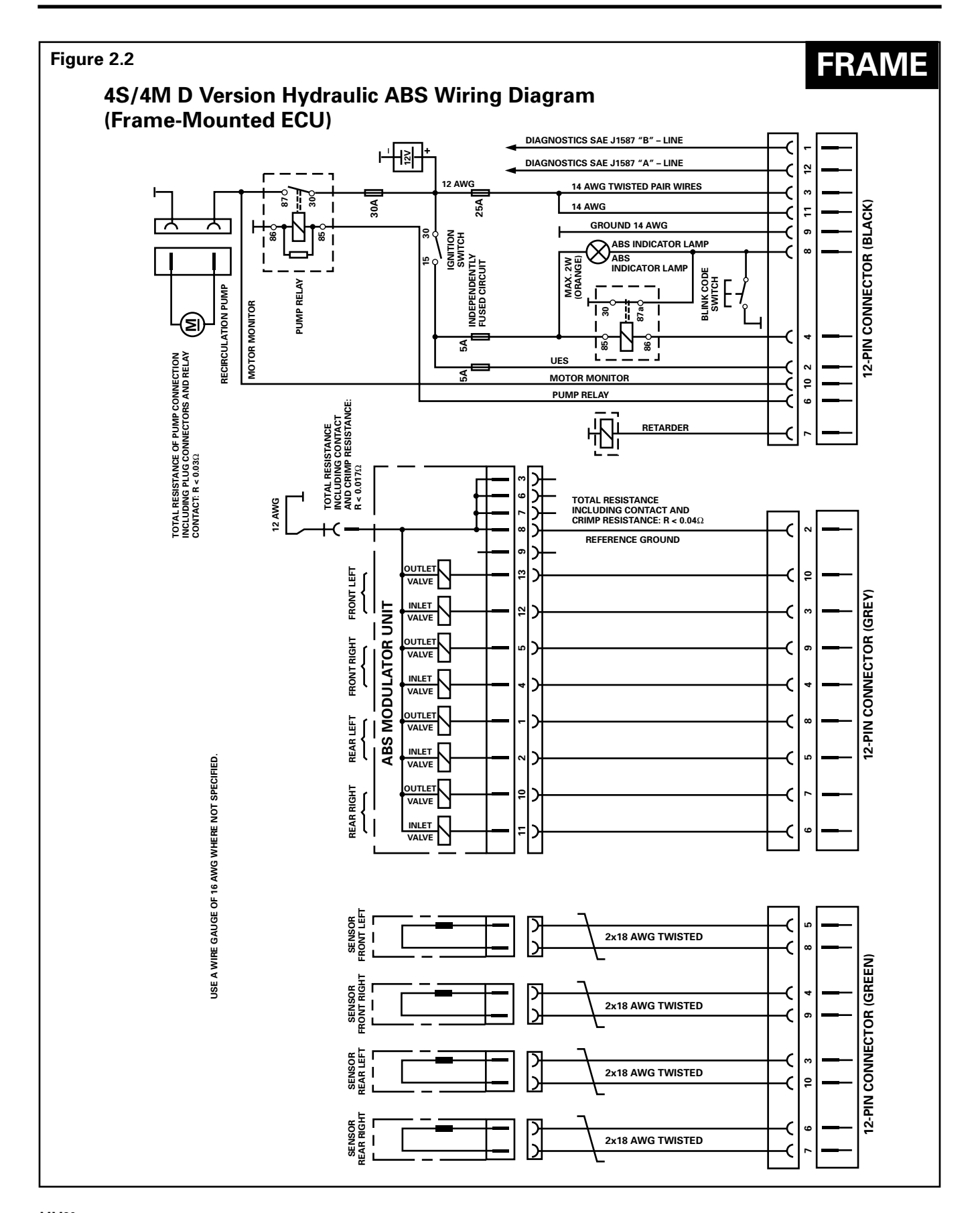

### **System Diagnostics**

Use Meritor WABCO's PC-based diagnostic program, TOOLBOX Software, or standard blink codes to diagnose hydraulic ABS faults. Information for using standard blink codes appears on page 11 of this manual.

### Meritor WABCO TOOLBOX Software

**NOTE:** For complete instructions for using this program, refer to the User's Manual, TP-99102. Contact Meritor WABCO at 800-535-5560 for information about TOOLBOX Software.

If you have TOOLBOX Software installed on your computer, use it to identify system faults. Then, follow the on-screen repair information to make the necessary repairs or replacements.

To display D version Hydraulic ABS faults, use the pull-down menu or the HABS icon **Figure 2.3** to select HABS (Hydraulic ABS) from the **Main Menu**. The **Hydraulic ABS Main Menu** will appear. **Figure 2.4**.

Select the View ECU Faults icon or select Display Faults to use the pull-down menu. **Figure 2.5**. This will display the **Fault Information** screen. **Figure 2.6**.

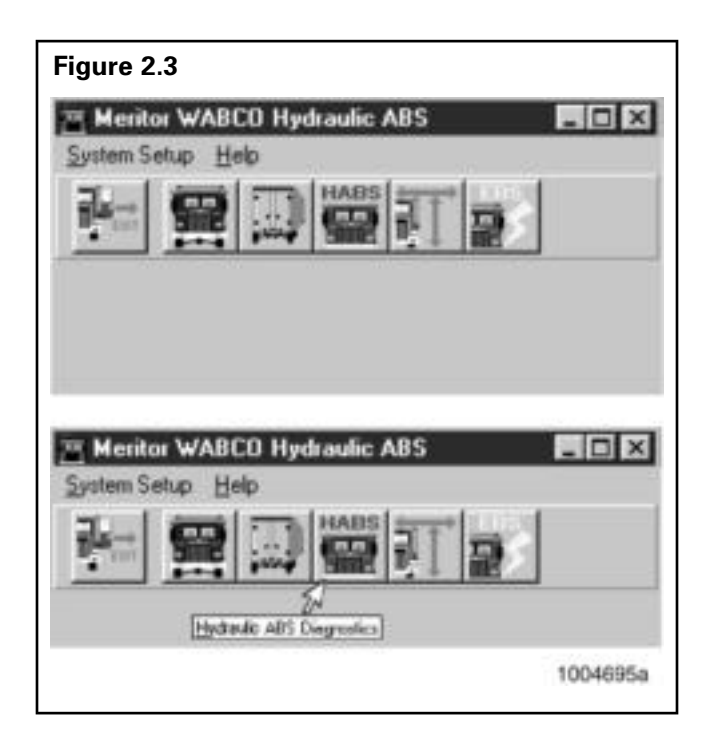

#### Figure 2.4 Meritor WABCO Hydraulic ABS - 🗆 × Tractor ECU Display Component Tests Help iŀ⇒ ECU Information Wheel Sensor **∏**\$PM MPH ECU Type HABS (12V) Part Number 4460440710 Front Left 9 1.1 11 Manufacture Date 09/99 Front Bight 9 Serial Number 00005923 Rear Left 9 1.1 Software Rev. HABS Rear Right 9 1.1 Learned Component Faults -None Existing None Stored 🔽 Retarder Relay Controller Information Status Voltage Project # Version # Off 11.30 ABS Lamp Battery Channel 8 7 ABS Brake Off Uvent 11.38 Safety 5 6 ABS Retarder Off Ues 11.38 11/3/99 8:51 AM 1004696a

| Figure 2.5                                                                                 |          |
|--------------------------------------------------------------------------------------------|----------|
| <sup>24</sup> Mediter WADCD Hydrawlic APS<br>Travers 1211 District Concessed Tests - Italy | . BGD    |
| EDI Menadati Van CU tad                                                                    |          |
| 11 Mexico WARCO Hydrodie ARS<br>Tracto ECU   Docky   Empired Tests   Bala                  | 560      |
|                                                                                            |          |
|                                                                                            | 1004697a |

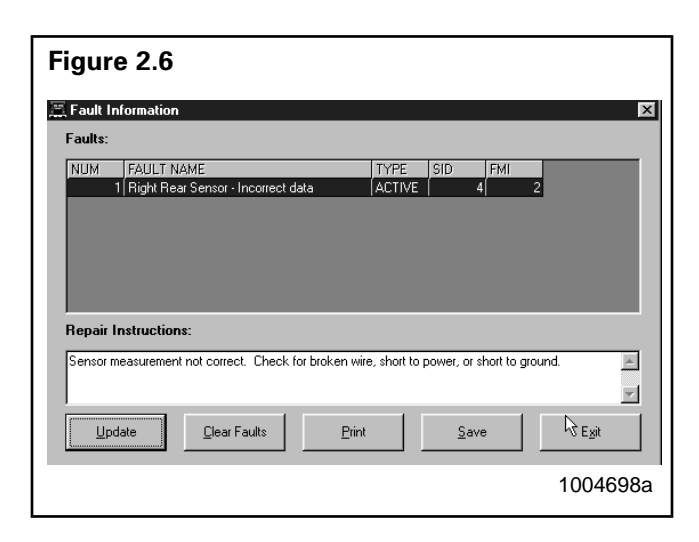

The **Fault Information Screen** contains a description of the fault. Repair instructions for each fault appear at the bottom of the screen.

Faults that occur after the screen is displayed will not appear until a screen update is requested. Use the UPDATE button to refresh the fault information table.

After making the necessary repairs, use the CLEAR FAULTS button to clear the fault. Use the update button to refresh the fault information table and display the new list of faults.

### **Blink Code Diagnostics**

### Definitions

**ABS Indicator Lamp:** This lamp, located on the vehicle dash, serves two purposes:

- 1. Alerts drivers or service personnel to a possible fault in the hydraulic ABS, as follows:
  - IF . . the ABS indicator lamp comes on brießy then goes OFF when the ignition is turned ON . . . . there are no active or stored faults in the hydraulic ABS
  - IF . . the ABS indicator lamp comes on and stays on AFTER the ignition is turned ON and

The vehicle is driven in excess of 4 mph (6 km/h) ...5 There may be an active fault in the hydraulic ABS

IF . . ABS indicator lamp comes on and stays on

and

Goes OFF after the vehicle is driven in excess of 4 mph (6 km/h) . . . 5 may be a stored fault in the There hydraulic ABS 2. Displays diagnostic blink codes for easy servicing.

**Blink Code:** A series of blinks or ?ashes that describe a particular ABS system condition. (Refer to **Table D** [cab-mounted] or **Table E** [frame-mounted] for blink code identiPcation.)

\*\*Blink Code Diagnostics: The ability of the Meritor WABCO ECU to sense faults in the ABS system and to dePne these faults via blink codes.

**Blink Code Switch:** A momentary switch that activates blink code diagnostic capabilities. Usually, it is mounted under the dash or on the steering column. Refer to the vehicle speciPcations for type and location.

**Clearing Fault Codes:** The process of erasing faults from the ECU memory bank. (Refer to **Table C**.)

**Fault Code:** An ABS condition (fault) detected and stored in memory by the Meritor WABCO ECU and displayed by blink code. System faults may be **Active** or **Stored**.

Active Fault: A condition that currently exists in the ABS system; for example, a sensor circuit malfunction on the left front steering axle. An active fault must be repaired before you can display additional faults. Once an active fault has been repaired, it becomes a stored fault.

**Stored Fault:** A condition that caused the system to register a fault, but **is not currently active.** For example, a loose wire that corrected itself. A stored fault can also be an active fault that has been corrected (refer to Active Fault).

**Table C** describes the method of distinguishingbetween active and stored faults and explainshow to clear them.

# \*\* NOTE:

The Tech 2 cannot access the Meritor Wabco® ABS module. Diagnosis can be accomplished using the Toolbox® software connected to a PC using the appropriate adapters and cables.

Diagnostic "blink codes" can be retrieved using the procedure described on the following pages of this section. Workhorse chassis are not equipped with a Blink Code switch. To access the fault codes perform the following steps:

- Locate Pin 8 of the Black X-2 Connector at the ABS ECU
- · Backprobe the circuit at the connector with a jumper wire
- Ground the other end of the jumper wire for 1 second and them remove
- The ABS should begin to flash the stored code(s) in memory

### **Using Blink Code Diagnostics**

Follow the steps listed in **Table C** to use blink code diagnostics. Refer to **Figure 2.7** for blink code illustrations.

Table C: Identifying D-Version Hydraulic ABS Blink Codes

| Troub  | leshooting with Blink Code Diagr                                                                                                    | ostics                                                                                                    |                                                                                                    |
|--------|----------------------------------------------------------------------------------------------------|----------------------------------------------------------------------------------------------------|----------------------------------------------------------------------------------------------------|
| Mode   | Procedure                                                                                                    | System Response                                                                                                    | Action                                                                                                    |
|        | Step I.                                                                                                    | Possible responses:                                                                                                    |                                                                                                    |
|        | Turn Ignition ON.                                                                                                    | <ol> <li>ABS indicator lamp comes<br/>on momentarily then goes<br/>out, indicating System O.K.</li> </ol>               | No recognizable active faults in the ABS. No action required.                                                                                                    |
|        |                                                                                                    | <ol> <li>ABS indicator lamp does<br/>not light, indicating<br/>possible wiring fault or<br/>burned-out bulb.</li> </ol> | Inspect wiring. Inspect bulb.<br>Make necessary repairs.                                                                                                    |
|        |                                                                                                    | <ol> <li>ABS indicator lamp stays<br/>on, indicating:</li> </ol>                                                        |                                                                                                    |
|        |                                                                                                    | <ul> <li>Fault, or faults, in the<br/>system.</li> </ul>                                                                | Continue with blink code<br>diagnostics. (Go to Step II.)                                                                                                    |
|        |                                                                                                    | <ul> <li>Sensor fault during last<br/>operation.</li> </ul>                                                             | Continue with blink code<br>diagnostics. (Go to Step II.)                                                                                                    |
| NOSTIC |                                                                                                    | <ul> <li>Faults cleared from ECU,<br/>but vehicle not driven.</li> </ul>                                                | Drive vehicle — lamp will go out<br>when vehicle reaches 4 mph<br>(6 km/h).                                                                                                    |
| GN     |                                                                                                    | <ul> <li>ECU disconnected.</li> </ul>                                                                                   | Connect ECU.                                                                                                    |
| DIA    | Step II.                                                                                                    | ABS indicator lamp begins                                                                                               | Determine if fault is active or                                                                                                    |
|        | Press and hold Blink Code<br>Switch for one second, then                                                                                  | flashing two-digit blink code(s).                                                                                       | stored:<br>Active Fault: Lamp will<br>repeatedly display one code.                                                                                                    |
|        |                                                                                                    |                                                                                                    | <b>Stored Fault:</b> Lamp will display code for each stored fault then stop blinking. Faults will be displayed <b>one time only</b> .                                                                                           |
|        | Step III.                                                                                                    | First Digit: 1 - 8 flashes,<br>Pause (1-1/2 seconds).                                                                   | Find definition for blink code on blink code chart.                                                                                                    |
|        | Count the flashes to determine the blink code.                                                                                            | Second Digit: 1 - 8 flashes,<br>Pause (4 seconds).                                                                      |                                                                                                    |
|        | Step IV.                                                                                                    | Active Fault.                                                                                                    | Make the necessary repairs.                                                                                                    |
|        | Turn Ignition OFF.                                                                                                    |                                                                                                    |                                                                                                    |
|        | Repair and Record faults.                                                                                                    | Stored Faults.                                                                                                    | Record for future reference.                                                                                                    |
|        | Step V.                                                                                                    | ABS Indicator Lamp flashes eight times.                                                                                 | All stored faults successfully<br>cleared. Turn ignition OFF.                                                                                                    |
| CLEAR  | Turn Ignition ON.<br>Clear Faults from memory:<br><b>Press and hold</b> blink code<br>switch for at least three<br>seconds, then release. |                                                                                                    | Turn ignition ON. The indicator<br>lamp will stay on. This is<br>because the ECU is looking for<br>wheel speed. Drive the vehicle<br>at a speed of 4 mph (6 km/h).<br>Once the ECU senses wheel<br>speed, the lamp will go off. |
|        |                                                                                                    | Eight flashes not received.                                                                                             | Active faults still exist, repeat<br>Steps I through V.                                                                                                    |

\* If you receive a blink code that is not identified in **Table D** or **Table E**, contact the Customer Support Center at 800-535-5560.

#### **Blink Codes Illustrated**

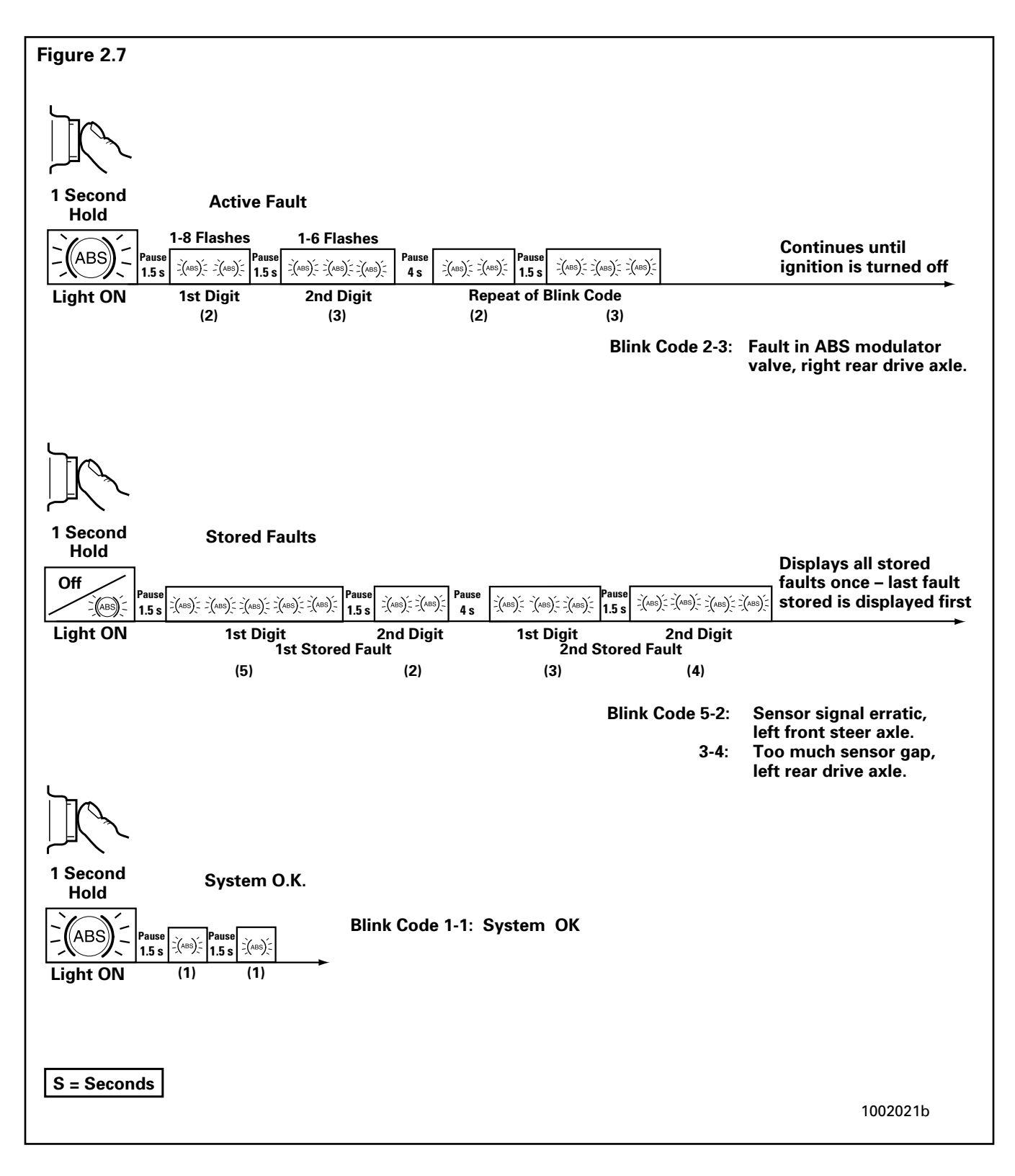

#### MERITOR WABCO

### **Using Blink Code Diagnostics, Continued**

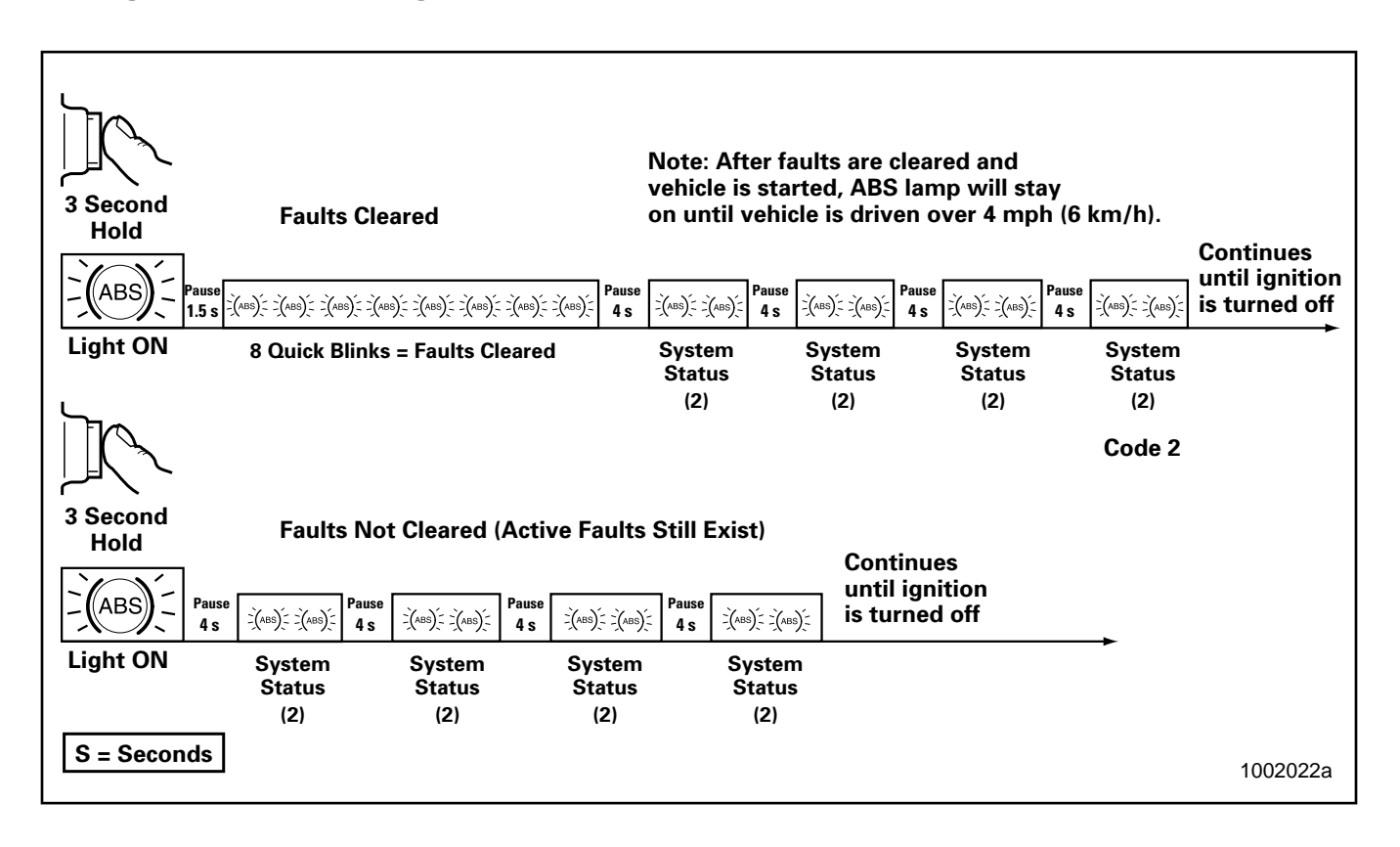

Use the information in Table D, D Version Hydraulic ABS Blink Codes (Cab-Mounted ECU) or Table E, D Version Hydraulic ABS Blink Codes (Frame-Mounted ECU), to identify a fault, check for proper volt or ohm measurements and repair the fault.

- 1. Identify and record the blink code. Blink codes are identified in Columns 1 and 2.
- 2. Test the pins indicated. Pin locations to be tested are listed in Column **3**.
- 3. Compare the measurement received against the correct volt or ohm measurement listed in Column **4**.
- 4. Follow the instructions listed in Column 5.

### Table D: D Version Hydraulic ABS Blink Codes (Cab-Mounted ECU)

| lgnitior<br>blink co | n Key ON to determine ABS<br>ode fault                                                                                | Ignition Key ( | )FF to test syst           | em (except who                                     | CAB<br>ere noted)                                                                             |
|----------------------|----------------------------------------------------------------------------------------------------|----------------|----------------------------|----------------------------------------------------|-----------------------------------------------------------------------------------------------|
| 1                    | 2                                                                                                    | 3              |                            | 4                                                  | 5                                                                                             |
| Fault<br>Code        | Problem Area                                                                                                    | Connector      | Pins to be<br>Tested       | Correct Volt<br>Ohm Meter<br>Readings              | Action                                                                                        |
| 1-1                  | System OK                                                                                                    |                |                            |                                                    | None required                                                                                 |
| 2-1                  | <b>Right Front</b><br>Solenoid valve (inlet or outlet<br>valve) failure in modulator,<br>wiring harness or inside ECU | 15-pin         | IV 5 and 3<br>OV 4 and 3   | Inlet valve:<br>6.5 ± 0.5<br>ohms<br>Outlet valve: | Check electrical<br>resistance of<br>affected valve<br>wiring to ground                       |
| 2-2                  | Left Front<br>Solenoid valve (inlet or outlet<br>valve) failure in modulator,<br>wiring harness or inside ECU         | 15-pin         | IV 2 and 3<br>OV 1 and 3   | ohms                                               | connector and at<br>modulator plug.<br>Check voltages at                                      |
| 2-3                  | <b>Right Rear</b><br>Solenoid valve (inlet or outlet<br>valve) failure in modulator,<br>wiring harness or inside ECU  | 15-pin         | IV 11 and 3<br>OV 10 and 3 | •                                                  | and connectors.<br>Voltage of ground<br>connector should<br>be approximately<br>0 volts. Make |
| 2-4                  | Left Rear<br>Solenoid valve (inlet or outlet<br>valve) failure in modulator,<br>wiring harness or inside ECU          | 15-pin         | IV 8 and 3<br>OV 7 and 3   |                                                    | necessary repairs.                                                                            |
| 2-7                  | Reference to ground<br>interrupted                                                                                    | 15-pin         | 3 to chassis<br>ground     | 0 ohms                                             | Check ABS<br>ground<br>connections.<br>Make necessary<br>repairs.                             |

IV = Inlet Valve

OV = Outlet Valve

### Table D: D Version Hydraulic ABS Blink Codes (Cab-Mounted ECU), Continued

|               |                                                   |              |                         |                                                                | CAB                                                                                        |
|---------------|---------------------------------------------------|--------------|-------------------------|----------------------------------------------------------------|--------------------------------------------------------------------------------------------|
| blink co      | ode fault                                         | Ignition Key | OFF to test syst        | em (except wh                                                  | ere noted)                                                                                 |
| 1             | 2                                                 | 3            |                         | 4                                                              | 5                                                                                          |
| Fault<br>Code | Problem Area                                      | Connector    | Pins to be<br>Tested    | Correct Volt<br>Ohm Meter<br>Readings                          | Action                                                                                     |
| 3-1           | <b>Right Front</b><br>sensor — Air gap            | 9-pin        | 4 and 5                 | Greater than<br>.2 volts AC                                    | Check for sensor<br>adjustment.                                                            |
| 3-2           | <b>Left Front</b><br>sensor — Air gap             | 9-pin        | 1 and 2                 | at 30 RPM<br>(Rotate<br>wheel 1/2<br>revolution<br>per second) | excessive wheel<br>bearing endplay.                                                        |
| 3-3           | <b>Right Rear</b><br>sensor —- Air gap            | 9-pin        | 3 and 6                 |                                                                | Repair or replace<br>as needed.                                                            |
| 3-4           | <b>Left Rear</b><br>sensor — Air gap              | 9-pin        | 7 and 8                 |                                                                |                                                                                            |
| 4-1           | <b>Right Front</b><br>sensor — Electrical fault   | 9-pin        | 4 and 5                 | 900-2000<br>ohms                                               | Check electrical resistance of                                                             |
| 4-2           | Left Front<br>sensor — Electrical fault           | 9-pin        | 1 and 2                 |                                                                | and wiring at ECU<br>connector and at<br>harness plugs.<br>Repair or replace<br>as needed. |
| 4-3           | <b>Right Rear</b><br>sensor — Electrical fault    | 9-pin        | 3 and 6                 |                                                                |                                                                                            |
| 4-4           | Left Rear<br>sensor — Electrical fault            | 9-pin        | 7 and 8                 |                                                                |                                                                                            |
| 5-1           | <b>Right Front</b><br>wheel — Erratic wheel speed |              |                         |                                                                | Check for tire size<br>mismatch or                                                         |
| 5-2           | Left Front<br>wheel — Erratic wheel speed         |              |                         |                                                                | difference. Check<br>sensor, sensor                                                        |
| 5-3           | <b>Right Rear</b><br>wheel — Erratic wheel speed  |              |                         |                                                                | cable and<br>connector for<br>intermittent                                                 |
| 5-4           | Left Rear<br>wheel — Erratic wheel speed          |              |                         |                                                                | contact. Repair or<br>replace as<br>needed.                                                |
| 7-3           | Retarder Relay                                    | 15-pin       | 12 to chassis<br>ground | 50-200 ohms                                                    | Verify proper<br>connections to<br>relay. (Refer to<br>wiring diagram.)                    |
| 7-4           | ABS warning lamp                                  | 18-pin       | 18 and 2                | 10-200 ohms                                                    | Check bulb.<br>Repair or replace<br>as needed.                                             |

### Table D: D Version Hydraulic ABS Blink Codes (Cab-Mounted ECU), Continued

| Innition         | Key ON to determine APC                                                                                                    |                                                      |                                                                                                    |                                                   | CAB                                                                                                    |  |  |
|------------------|----------------------------------------------------------------------------------------------------|------------------------------------------------------|----------------------------------------------------------------------------------------------------|---------------------------------------------------|----------------------------------------------------------------------------------------------------|--|--|
| blink code fault |                                                                                                    | Ignition Key OFF to test system (except where noted) |                                                                                                    |                                                   |                                                                                                    |  |  |
| 1                | 2                                                                                                    | 3                                                    |                                                                                                    | 4                                                 | 5                                                                                                    |  |  |
| Fault<br>Code    | Problem Area                                                                                                    | Connector                                            | Pins to be<br>Tested                                                                                                    | Correct Volt<br>Ohm Meter<br>Readings             | Action                                                                                                    |  |  |
| 7-7              | Recirculation pump does not<br>switch off.<br>OR<br>Recirculation pump does not<br>switch on (low level with act).<br>OR<br>Recirculation pump motor<br>locked.<br>Recirculation pump relay<br>sticks. | 15- and<br>18-pin                                    | Link pin 15<br>on 15-pin<br>connector<br>and pin 1 on<br>the 18-pin<br>connector.<br>Measure<br>between<br>pin 8 on the<br>18-pin<br>connector<br>and chassis<br>ground.<br>Do not hold<br>for more<br>than one<br>minute. | 12 volts if<br>linked<br>0 volts if not<br>linked | Check the<br>recirculation<br>pump wiring, the<br>pump relay and<br>fuse and pump<br>connections.<br>Repair or replace<br>as needed. If<br>pump does not<br>run when pins are<br>linked, replace<br>modulator<br>assembly. |  |  |
| 8-1              | No voltage to ABS solenoid valves.                                                                                                    | 18-pin                                               | 1 and 12                                                                                                    | 12 volts DC                                       | Check the valve<br>relay, fuse and<br>wiring. Repair or<br>replace as<br>needed.                                                                                                    |  |  |
| 8-2              | Continuous supply to ECU with ignition off.                                                                                                    |                                                      |                                                                                                    |                                                   | Check for proper<br>wiring<br>connections.<br>Make necessary<br>repairs. If<br>problem persists,<br>replace ECU.                                                                                                    |  |  |
| 8-3              | Internal ECU Fault                                                                                                    |                                                      |                                                                                                    |                                                   | Replace ECU.                                                                                                    |  |  |

г

### Using Blink Code Diagnostics, Continued

#### Table E: D Version Hydraulic ABS Blink Codes (Frame-Mounted ECU)

| Ignition      | Koy ON to dotorming APS                                                               |                |                        |                                       | FRAME                                                             |
|---------------|---------------------------------------------------------------------------------------|----------------|------------------------|---------------------------------------|-------------------------------------------------------------------|
| blink co      | ode fault                                                                             | Ignition Key C | OFF to test syst       | em (except wh                         | ere noted)                                                        |
| 1             | 2                                                                                     | 3              |                        | 4                                     | 5                                                                 |
| Fault<br>Code | Problem Area                                                                          | Connector      | Pins to be<br>Tested   | Correct Volt<br>Ohm Meter<br>Readings | Action                                                            |
| 1-1           | System OK                                                                             |                |                        |                                       | None required                                                     |
| 2-1           | <b>Right Front</b><br>Solenoid valve (inlet or outlet<br>valve) failure in modulator, | Gray<br>X-1    | IV 4 and 2             | Inlet valve:<br>6.5 ± 0.5<br>ohms     | Check electrical<br>resistance of<br>affected valve               |
|               | wiring narness or inside ECU                                                          |                | OV 9 and 2             | $3.5 \pm 0.5$                         | at ECU vehicle                                                    |
| 2-2           | Left Front<br>Solenoid valve (inlet or outlet<br>valve) failure in modulator,         | Gray<br>X-1    | IV 3 and 2             | ohms                                  | connector and at modulator plug.                                  |
|               | wiring harness or inside ECU                                                          |                | OV 10 and 2            |                                       | Check voltages at wiring harness                                  |
| 2-3           | <b>Right Rear</b><br>Solenoid valve (inlet or outlet<br>valve) failure in modulator   | Gray<br>X-1    | IV 6 and 2             |                                       | and connectors.<br>Voltage of ground<br>connector should          |
|               | wiring harness or inside ECU                                                          |                | OV 7 and 2             |                                       | be approximately<br>0 volts. Make                                 |
| 2-4           | Left Rear<br>Solenoid valve (inlet or outlet<br>valve) failure in modulator,          | Gray<br>X-1    | IV 5 and 2             |                                       | necessary repairs.                                                |
|               | wiring harness or inside ECU                                                          |                | OV 8 and 2             |                                       |                                                                   |
| 2-7           | Reference to ground<br>interrupted                                                    | Gray<br>X-1    | 2 to chassis<br>ground | 0 ohms                                | Check ABS<br>ground<br>connections.<br>Make necessary<br>repairs. |

IV = Inlet Valve

OV = Outlet Valve

### Table E: D Version Hydraulic ABS Blink Codes (Frame-Mounted ECU), Continued

| Innition      | Kay ON to determine APC                           |                |                        |                                       | FRAME                                                                                      |
|---------------|---------------------------------------------------|----------------|------------------------|---------------------------------------|--------------------------------------------------------------------------------------------|
| blink co      | ode fault                                         | Ignition Key ( | OFF to test syst       | em (except who                        | ere noted)                                                                                 |
| 1             | 2                                                 | 3              |                        | 4                                     | 5                                                                                          |
| Fault<br>Code | Problem Area                                      | Connector      | Pins to be<br>Tested   | Correct Volt<br>Ohm Meter<br>Readings | Action                                                                                     |
| 3-1           | <b>Right Front</b><br>sensor — Air gap            | Green<br>X-3   | 4 and 9                | Greater than<br>.2 volts AC           | Check for sensor<br>adjustment.                                                            |
| 3-2           | <b>Left Front</b><br>sensor — Air gap             | Green<br>X-3   | 5 and 8                | (Rotate<br>wheel 1/2                  | excessive wheel<br>bearing endplay.                                                        |
| 3-3           | <b>Right Rear</b><br>sensor —- Air gap            | Green<br>X-3   | 7 and 6                | revolution<br>per second)             | Repair or replace<br>as needed.                                                            |
| 3-4           | <b>Left Rear</b><br>sensor — Air gap              | Green<br>X-3   | 3 and 10               |                                       |                                                                                            |
| 4-1           | Right Front<br>sensor — Electrical fault          | Green<br>X-3   | 4 and 9                | 900-2000<br>ohms                      | Check electrical resistance of                                                             |
| 4-2           | Left Front<br>sensor — Electrical fault           | Green<br>X-3   | 5 and 8                |                                       | and wiring at ECU<br>connector and at<br>harness plugs.<br>Repair or replace<br>as needed. |
| 4-3           | <b>Right Rear</b><br>sensor — Electrical fault    | Green<br>X-3   | 7 and 6                |                                       |                                                                                            |
| 4-4           | Left Rear<br>sensor — Electrical fault            | Green<br>X-3   | 3 and 10               |                                       |                                                                                            |
| 5-1           | <b>Right Front</b><br>wheel — Erratic wheel speed |                | •                      |                                       | Check for tire size mismatch or                                                            |
| 5-2           | Left Front<br>wheel — Erratic wheel speed         |                |                        |                                       | difference. Check<br>sensor, sensor                                                        |
| 5-3           | <b>Right Rear</b><br>wheel — Erratic wheel speed  |                |                        |                                       | cable and<br>connector for<br>intermittent                                                 |
| 5-4           | Left Rear<br>wheel — Erratic wheel speed          |                |                        |                                       | contact. Repair or<br>replace as<br>needed.                                                |
| 7-3           | Retarder Relay                                    | Black<br>X-2   | 7 to chassis<br>ground | 50-200 ohms                           | Verify proper<br>connections to<br>relay. (Refer to<br>wiring diagram.)                    |
| 7-4           | ABS warning lamp                                  | Black<br>X-2   | 8 and 2                | 10-200 ohms                           | Check bulb.<br>Repair or replace<br>as needed.                                             |

### Table E: D Version Hydraulic ABS Blink Codes (Frame-Mounted ECU), Continued

| Ignition      | Kay ON to datarmine ARS                                                                                                    |                                                      |                                                                                                    |                                                                                                    | FRAME                                                                                                    |  |
|---------------|----------------------------------------------------------------------------------------------------|------------------------------------------------------|----------------------------------------------------------------------------------------------------|----------------------------------------------------------------------------------------------------|----------------------------------------------------------------------------------------------------|--|
| blink co      | ode fault                                                                                                    | Ignition Key OFF to test system (except where noted) |                                                                                                    |                                                                                                    |                                                                                                    |  |
| 1             | 2                                                                                                    | 3                                                    |                                                                                                    | 4                                                                                                    | 5                                                                                                    |  |
| Fault<br>Code | Problem Area                                                                                                    | Connector                                            | Pins to be<br>Tested                                                                                                    | Correct Volt<br>Ohm Meter<br>Readings                                                                 | Action                                                                                                    |  |
| 7-7<br>7-8    | Recirculation pump does not<br>switch off.<br>OR<br>Recirculation pump does not<br>switch on (low level with act).<br>OR<br>Recirculation pump motor<br>locked.<br>Recirculation pump relay<br>sticks. | Black<br>X-2                                         | Link pins 6<br>and 3.<br>Measure<br>between<br>pin 10 and<br>chassis<br>ground.<br>Do not hold<br>for more<br>than one<br>minute. | 12 volts if<br>linked<br>0 volts if not<br>linked<br>12 volts DC<br><b>Turn Ignition</b><br><b>ON</b> | Check the<br>recirculation<br>pump wiring, the<br>pump relay and<br>fuse and pump<br>connections.<br>Repair or replace<br>as needed. If<br>pump does not<br>run when pins are<br>linked, replace<br>modulator<br>assembly. |  |
| 8-1           | No voltage to ABS solenoid valves.                                                                                                    | Black<br>X-2                                         | 3 and 9                                                                                                    | 12 volts DC                                                                                           | Check the valve<br>relay, fuse and<br>wiring. Repair or<br>replace as<br>needed.                                                                                                    |  |
| 8-2           | Continuous supply to ECU with ignition off.                                                                                                    |                                                      |                                                                                                    |                                                                                                    | Check for proper<br>wiring<br>connections.<br>Make necessary<br>repairs. If<br>problem persists,<br>replace ECU.                                                                                                    |  |
| 8-3           | Internal ECU Fault                                                                                                    |                                                      |                                                                                                    |                                                                                                    | Replace ECU.                                                                                                    |  |

### **Testing the System**

This section of the manual contains information for testing the hydraulic ABS with TOOLBOX Software, as well as procedures for conducting standard air and electrical tests.

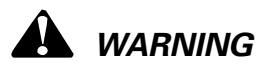

To prevent serious eye injury, always wear safe eye protection when you perform vehicle maintenance or service.

Exhaust gas contains poison. When testing a vehicle with the engine running, test in a well-ventilated area or route the exhaust hose outside.

To avoid serious personal injury, keep away, and keep test equipment away, from all moving or hot engine parts.

Refer to, and follow, the vehicle manufacturer's Warnings, Cautions and Service Procedures.

When testing, set the parking brake and place the gear selector in NEUTRAL (manual transmission) or PARK (automatic transmission) unless otherwise directed.

### Meritor WABCO TOOLBOX Software

Use TOOLBOX Software to verify the activation of various system components:

Turn valves, pump and retarder relay on and off (Valve Activation Menu). Turn ABS indicator lamp on and off (Miscellaneous Output Activation Menu). Reset components in ECU memory.

**NOTE:** For complete instructions for using this program, refer to the User's Manual, TP-99102. Contact Meritor WABCO at 800-535-5560 for information about TOOLBOX Software.

# Valve, Pump and Retarder Relay Activation

To activate the ABS valves, pump or retarder relay, select HABS (Hydraulic ABS) from the **Main Menu**. The **Hydraulic ABS Main Menu** will appear. **Figure 2.8**.

Select the Valve Activation icon or select Component Tests, then Valves to use the pull-down menu. **Figure 2.9**. This displays the **Valve Activation** screen. **Figure 2.10**. Figure 2.8 Meritor WABCO Hydraulic ABS - 🗆 × Tractor<u>E</u>CU <u>D</u>isplay <u>C</u>omponent Tests <u>H</u>elp ECU Information Wheel Sensor **∑**\$PM MPH ECH Type HABS (12V) 4460440710 Part Number 1.1 Front Left 9 Manufacture Date 09/99 Front Bight 9 1.1 Serial Number 0000592 Rear Left 9 1.1 HABS 1.1 Software Rev. Rear Right 9 Faults -Learned Component None Existing None Stored Retarder Relay Controller Information Status Voltages Off Project # Version # ABS Lamp Battery 11.30 Off Channel 8 7 ABS Brake Uvent 11.38 5 ABS Retarder Off Ues 11.38 6 Safety 11/3/99 8:51 AM 1004696a

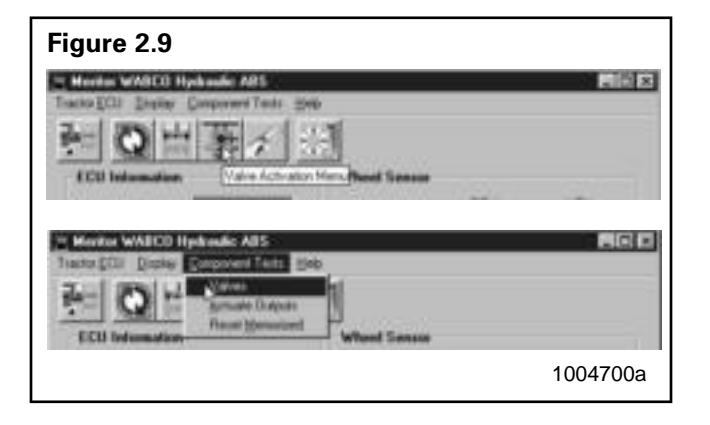

| Figure 2.10 |                  |                     |          |
|-------------|------------------|---------------------|----------|
|             | Valve Activation | ×                   |          |
|             | Valve Selection  |                     |          |
|             | Front Left       | C Front Right       |          |
|             | C Rear Left      | 🔿 Rear Right        |          |
|             | C Pump           | C Retarder<br>Relay |          |
|             | Status           |                     |          |
|             | <u>S</u> end     | <u>C</u> lose       | 1004701a |

#### MERITOR WABCO

The **Valve Activation** screen lets you activate the four valves, the pump and the retarder relay. In addition to checking for proper activation, this screen provides an easy way to make sure the valves are wired properly — and that wiring is not reversed. Component activation status appears in the status box of this screen.

### **ABS Indicator Lamp Activation**

To activate the ABS indicator lamp, select HABS (Hydraulic ABS) from the **Main Menu**. The **Hydraulic ABS Main Menu** will appear. **Figure 2.8**.

Select the Miscellaneous Output Activation icon or select Component Tests to use the pull-down menu **Figure 2.11** to display the **Actuate Miscellaneous Output** screen. **Figure 2.12**.

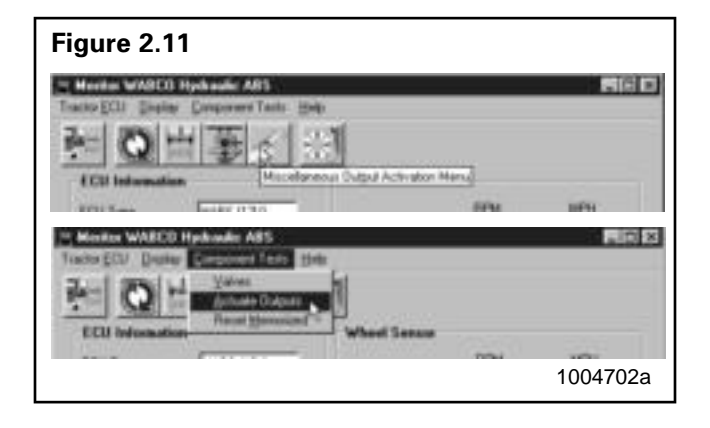

| uate Miscellaneous Outp      | ut                  |
|------------------------------|---------------------|
| Jutput Selection             |                     |
| C Front Left Inlet           | C Front Right Inlet |
| C Front Left Outlet          | C Front Right Outle |
| C Rear Left Inlet            | C Rear Right Inlet  |
| C Rear Left Outlet           | 🔿 Rear Right Outle  |
| C) Pump Relay                | C Retarder Output   |
| C ABS Lamp On                | ABS Lamp Off        |
| C Activate Clamp Control     | C Valve Relay Off   |
| atue                         | ₽<br>₽              |
| ctivating ABS Lamp Off Compl | ete                 |
| Send                         | Close               |
|                              |                     |

This screen provides a check of the ABS indicator lamp. In addition, it provides a way to check either inlet or outlet activity of the valves, pump or retarder relay. Component activation status appears in the status box of this screen.

### **Reset Memorized**

This is an automatic default and cannot be de-selected. It indicates the ECU has memorized the installed retarder relay. Once the ECU has seen a retarder, it expects to see it every time the vehicle is powered up. **Figure 2.13**.

Because there are times when an ECU is moved to another vehicle — or during diagnostic testing you may want the ECU to disregard this learned component. Use the **Reset Memorized** command for this purpose.

Select **Component Tests** from the **Hydraulic ABS Main Menu**. Then, select **Reset Memorized** from the pull-down menu to reset the **Learned Component** screen. **Figure 2.14**.

| Figure 2.13 |         |          |
|-------------|---------|----------|
| Component   | 🔽 Relay |          |
|             |         |          |
|             |         | 1004704a |

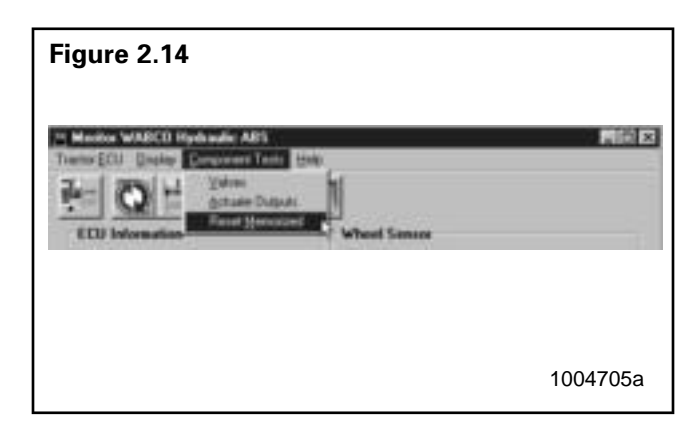

### **Standard Testing**

### Test Equipment: Volt-Ohm Meter (VOM)

Use of a VOM with automatic polarity sensing is recommended. This eliminates the concern of the polarity of the meter leads during voltage measurements.

# System Requirements and Component Tests

### Tire Size Range

For proper hydraulic ABS operation, front and rear tire sizes must be within 16% of each other.

Contact the Meritor WABCO Customer Support Center at 800-535-5560 if you plan a tire size difference greater than  $\pm 8\%$ .

Calculate the tire size with the following equation:

% Difference =  $\left\{\frac{\text{RPM Steer}}{\text{RPM Drive}}\right\} - 1 \times 100$ 

RPM = tire revolutions per mile

# 

When troubleshooting or testing the ABS system, do not damage the connector terminals.

### Voltage Check

Voltage must be between 9.5 and 14 volts for the 12-volt hydraulic ABS to function properly.

Check voltage as follows:

- 1. Turn ignition ON.
- 2. Check for proper voltage:

**Cab-mounted ECU:** Pins 12 and 1 and 12 and 2 on the 18-pin connector.

**Frame-mounted ECU:** Pins 9 and 3 and 9 and 2 on the black connector.

If voltage is not between 9.5 and 14 volts, verify proper wiring connections. Make corrections as required.

### **Standard Component Testing**

### **ABS Indicator Lamp**

If the ABS indicator lamp does not come on after the ignition is turned on, or it comes on but does not go out after three seconds, check all ABS fuses or circuit breakers and replace if necessary. Check the wiring to the ABS diagnostic switch and the indicator lamp and repair or replace the wiring as required. When checking the indicator lamp, follow these steps:

- 1. Check voltage potential at the lamp socket.
- 2. Check continuity of the wires to the socket.
- 3. Replace the bulb.

**NOTE:** A complete wiring diagram for 4S/4M D-version hydraulic ABS appears in **Figure 2.1**.

### **ABS Blink Code Switch**

When testing the ABS Diagnostic switch:

- 1. Check the resistance between the terminals while cycling the switch. A lack of resistance is an indication of a faulty switch.
- 2. Check the continuity of the wires to the switch:

**Cab-mounted ECU:** Pins 18 and 12 on the 18-pin connector.

**Frame-mounted ECU:** Pins 8 and 9 on the black connector.

### Sensor Adjustment

On steering axles, the sensor is typically accessible on the in-board side of the steering knuckle.

On drive axles, the sensor is typically accessible on the in-board side of the rear axle spindle.

To adjust the sensor, push the sensor in until it contacts the tooth wheel:

- Do not pry or push sensors with sharp objects
- Sensors will self-adjust during wheel rotation.

**NOTE**: No gap is allowable at installation. During normal operation a gap not to exceed 0.04-inch is allowable.

### Sensor Output Voltage Test

Sensor output voltage must be at least 0.2 volts AC at 30 rpm. Test the sensor output voltage as follows:

- 1. Turn ignition OFF.
- 2. Disconnect the ECU. To measure voltage at the pins on the ECU connector, disconnect the sensor from the sensor extension cable.

## A WARNING

Block the wheels to prevent the vehicle from moving. Support the vehicle with safety stands. Do not work under a vehicle supported only by jacks. Jacks can slip and fall over. Serious personal injury can result.

- 3. Put blocks under the front and rear tires to stop the vehicle from moving.
- 4. Raise the vehicle off the ground. Put safety stands under the axle.
- 5. Rotate wheel by hand at 30 rpm (1/2 revolution per second).
- 6. Measure the voltage at the pins indicated in **Table F**.

|             | Cab-<br>Mounted           | Frame-<br>Mounted  |
|-------------|---------------------------|--------------------|
| Sensor      | Pins (9-Pin<br>Connector) | Green<br>Connector |
| Left Front  | 1 and 2                   | 5 and 8            |
| Right Front | 4 and 5                   | 4 and 9            |
| Left Rear   | 7 and 8                   | 3 and 10           |
| Right Rear  | 3 and 6                   | 7 and 6            |

### Table F: Sensor Check Pins

### **Sensor Resistance**

The sensor circuit resistance must be between 900 and 2000 ohms. Measure resistance at the sensor connector, or at the pins on the ECU connector, as follows:

- 1. Turn ignition OFF.
- 2. To measure resistance at the pins on ECU connector, disconnect the ECU connector from the ECU.

To measure resistance at the sensor connector, disconnect the sensor from the sensor extension cable.

3. Measure output at the pins indicated in **Table F**, Sensor Check Pins.

If measurement is not between 900 and 2000 ohms, replace the sensor.

### **Component Removal** and Installation

### Sensors

### **Sensor Lube Specification**

Meritor WABCO specifications call for a sensor lubricant with the following characteristics:

Lube must be mineral oil-based and contain molydisulfide. It should have excellent anti-corrosion and adhesion characteristics and be capable of continuous function in a temperature range of  $-40^{\circ}$  to  $300^{\circ}$ F ( $-40^{\circ}$  to  $150^{\circ}$ C).

# Wheel Speed Sensor Replacement — Front Axle

#### Removal

## **WARNING**

To prevent serious eye injury, always wear safe eye protection when you perform vehicle maintenance or service.

Block the wheels to prevent the vehicle from moving. Support the vehicle with safety stands. Do not work under a vehicle supported only by jacks. Jacks can slip and fall over. Serious personal injury can result.

To avoid damage to the electrical system or ABS components, when welding on an ABS-equipped vehicle disconnect the power connector from the ECU.

1. Apply the parking brakes. Chock the rear tires to prevent vehicle movement.

If necessary, raise the front tires off the ground. Put safety stands under the axle.

- 2. Disconnect the fasteners that hold the sensor cable to other components.
- 3. Disconnect the sensor cable from the chassis harness.

 Remove the sensor from the sensor holder. Twist and pull the sensor to remove it from the sensor bracket. Do not pull on the cable. Figure 3.1.

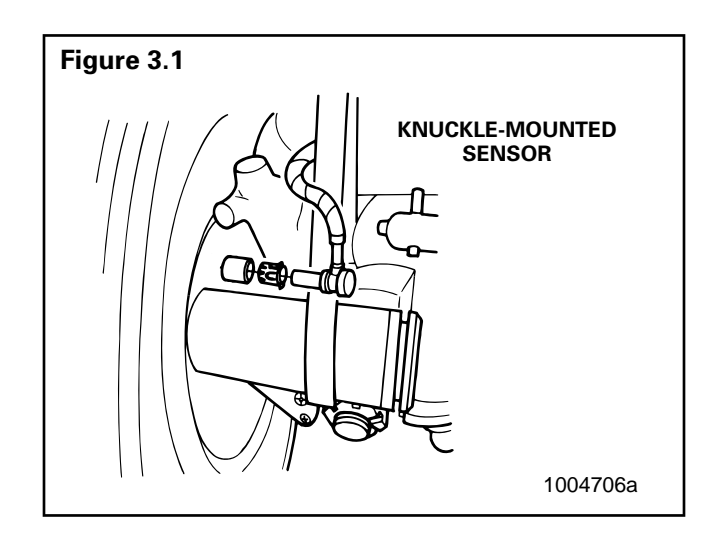

### Installation

- 1. Connect the sensor cable to the chassis harness.
- 2. Install the fasteners used to hold the sensor cable in place.
- 3. Apply a Meritor WABCO-recommended lubricant to the sensor spring clip and sensor.
- Install the sensor spring clip. Make sure the spring clip tabs are on the inboard side of the vehicle.
- 5. With the tabs on the inboard side, push the sensor spring clip into the bushing in the steering knuckle until the clip stops.
- 6. Push the sensor completely into the sensor spring clip until it contacts the tooth wheel.
- 7. Fasten the sensor cable with tie wraps every 12 inches. Properly bundle and store excess cable in the sub frame. **Figure 3.2**.
- 8. Remove the blocks and safety stands.
- 9. Perform a voltage output check to ensure proper installation. Refer to "Sensor Output Voltage Test" in Section 2.

# Wheel Speed Sensor Replacement — Rear Axle

#### Removal

- 1. Apply the parking brake. Chock the front tires to prevent vehicle movement.
- 2. Raise the rear tires off of the ground. Put safety stands under the axle.
- 3. If the rear tire must be removed to gain access to the sensor, release the parking brake to release the brake shoe.

Remove the wheel and tire assembly from the axle.

- 4. Remove the sensor from the mounting block in the axle housing. Use a twisting motion if necessary. **Do not pull on the cable**.
- 5. Disconnect the sensor cable from the chassis harness.
- 6. Remove the sensor cable from any cable clamps or clips.
- 7. Remove the sensor spring clip from the sensor bracket.

#### Installation

- 1. Connect the new sensor cable to the chassis harness.
- Press the sensor spring clip into the sensor bracket, located on the rear axle, until it stops. Make sure the tabs are on the inboard side.
- 3. Apply a Meritor WABCO-recommended lubricant to the sensor.
- 4. Push the sensor completely into the spring clip until it contacts the tooth wheel.
- 5. Reattach the sensor cable to the cable clamps or clips.
- 6. Fasten the sensor cable with tie wraps every 12 inches. Properly bundle and store excess cable in the sub frame. **Figure 3.2**.

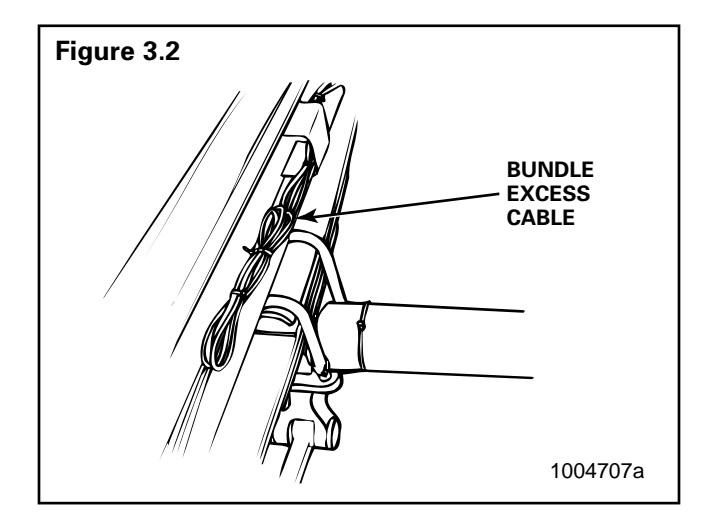

- Replace the tire, remove the safety stands, lower the vehicle and remove the chocks from the front tires.
- 8. Perform a voltage output check to ensure proper installation. Refer to "Sensor Output Voltage Test" in Section 2.

### **Modulator Assembly**

### **Modulator Assembly Removal**

### 

The modulator assembly contains hydraulic brake fluid, a caustic substance. Remove the valve carefully so that fluid does not leak and cause skin irritation or damage to components.

- 1. Apply the parking brakes. Chock the front and rear tires to prevent vehicle movement.
- 2. Place a container under the modulator assembly to catch leaking brake fluid.
- 3. Disconnect the electrical harness connectors from the modulator assembly.
- 4. Mark the six brake lines for ease of installation. Disconnect the lines from the modulator assembly.
- 5. Remove the three mounting capscrews, washers and nuts that attach the modulator assembly and bracket assembly to vehicle.

**NOTE**: Whenever any hydraulic system fitting is loosened or disconnected, the entire system must be bled to remove any air that may have entered.

6. Remove the modulator assembly and bracket.

#### **Modulator Assembly Installation**

1. Position the modulator assembly and bracket in place on the vehicle. **Figure 3.3**.

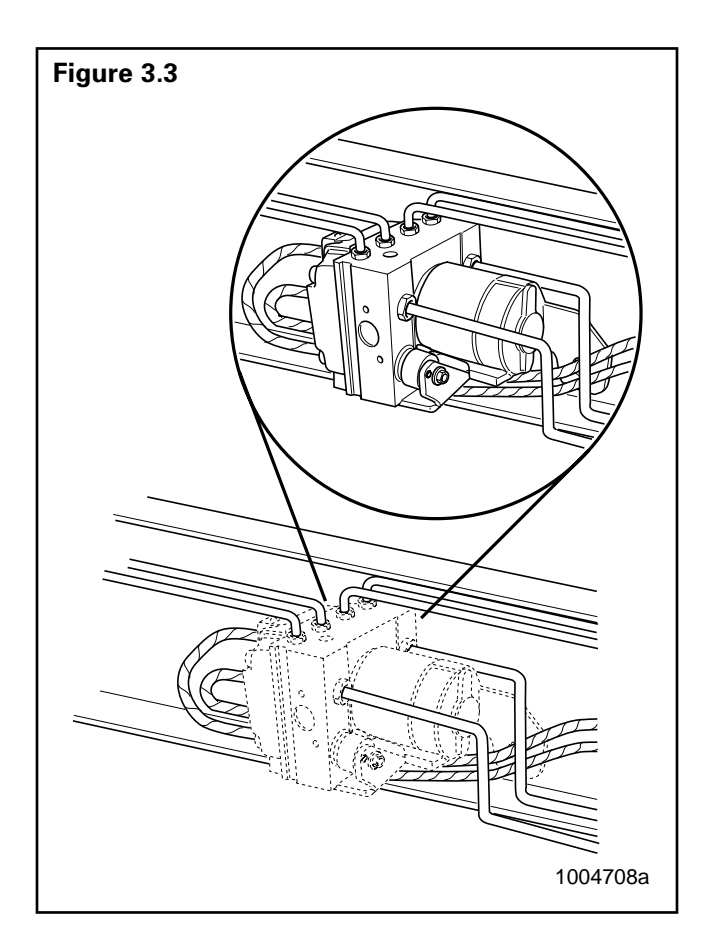

- Tighten the three mounting nuts to 132 lb-in (15 N•m).
- 3. Connect and tighten brake line connections as follows:
  - Two small (MI0XI) adapters: 108 Ib-in (12 N•m).
  - Four large (MI2XI) adapters: 132 lb-in (15 N•m).
- 4. Bleed the brake system, per the following instructions.
- 5. Connect the electrical harnesses to the modulator assembly.

### **Brake Bleeding Procedures**

#### General

The following brake bleeding methods explain how to bleed the hydraulic ABS modulator assembly during installation, or in the event of air in the brake system. There are instructions for both pressure and manual bleeding procedures.

These instructions include the procedure for bleeding both the master cylinder and the brake system. In some cases, for example, if you are replacing only the modulator assembly, it may not be necessary to bleed the master cylinder. If you have any questions, please contact the Meritor Service Center at 800-535-5560.

**NOTE**: The modulator assembly must be handled with appropriate care and should not be exposed to excessive impact or compressed air at the hydraulic ports prior to assembly.

## A WARNING

Failure to bleed the system whenever any hydraulic system fitting is loosened or disconnected will allow air to remain in the system. This will prevent the hydraulic pressure in the brake system from rising enough to apply the brakes properly. This will cause the stopping distance to increase and can result in serious personal injury.

Properly discard hydraulic brake fluid that is removed from the brake system. Hydraulic brake fluid that is removed can be contaminated and can cause damage, loss of braking and serious personal injury.

Use only the type of hydraulic brake fluid specified by the equipment manufacturer. Do not use or mix different types of hydraulic brake fluid. The wrong hydraulic brake fluid will damage the rubber parts of the brake caliper and can cause damage, loss of braking and serious personal injury.

**NOTE**: Use DOT 3 or DOT 4 hydraulic brake fluid. Refer to the vehicle specifications to determine which fluid to use.

# 

Hydraulic brake fluid is a caustic substance. Contact with hydraulic brake fluid can cause skin irritation. Do not let hydraulic brake fluid touch any painted surfaces, as it will remove the paint. Hydraulic brake fluid may also damage certain non-metal surfaces. Do not let fluid get on brake pads, shoes, rotors or disks.

### **Pressure Fill and Bleed**

**Pressure fill and bleed** is the preferred method for bleeding the service brake system. It requires the use of a special pressure bleeder kit, consisting of a tank, pressure pump and valve, gauge, tubing and adapter. These kits are available from a number of manufacturers and include instructions for use. **Figure 3.4**.

| Figure 3.4 |          |
|------------|----------|
|            |          |
|            | 1004709a |

#### **Pressure Fill and Bleed Procedure:**

1. Apply the parking brake and chock the tires. Turn the ignition OFF and disconnect the battery terminals.

**NOTE:** The ignition must remain off for the entire bleed procedure; energizing the unit during bleeding must be impossible.

- 2. Fill the pressure bleeder with new DOT 3 or DOT 4 hydraulic brake fluid. Refer to the vehicle specifications to determine which fluid to use.
- 3. Follow the manufacturer's instructions to connect the pressure bleeder to the brake master cylinder reservoir.
- 4. Set filling pressure to 20 to 30 psi (1.5 to 2.0 bar).
- Turn on bleed equipment until fluid level in reservoir reaches approximately 0.875-inches (20 mm).
- 6. Release pressure for 3 to 5 seconds. Apply pressure for 5 to 10 seconds.
- 7. Repeat Steps 5 and 6 approximately 10 times. After releasing the pressure, air bubbles should rise up into the reservoir.

## A WARNING

Do not let the brake master cylinder fluid get below the minimum level during the bleeding operation. Keep the master cylinder reservoir filled with new DOT-approved brake fluid, as specified by the original equipment manufacturer. Failure to keep the brake reservoir level above minimum could result in more air entering system, making it impossible to effectively bleed the system.

- 8. Bleed the brake system:
  - Set filling pressure to 20 to 30 psi (1.5 to 2.0 bar).
  - Put a wrench on the brake actuator bleeder fitting. Start with the farthest from the modulator, (typically the right rear), then attach a length of clear plastic tubing to the bleeder fitting. Make sure the tube fits snugly.
- 9. Submerge the tubing in a container of clean hydraulic brake fluid. **Figure 3.5**.

**NOTE:** Both the tubing and container must be able to withstand the effects of hydraulic brake fluid.

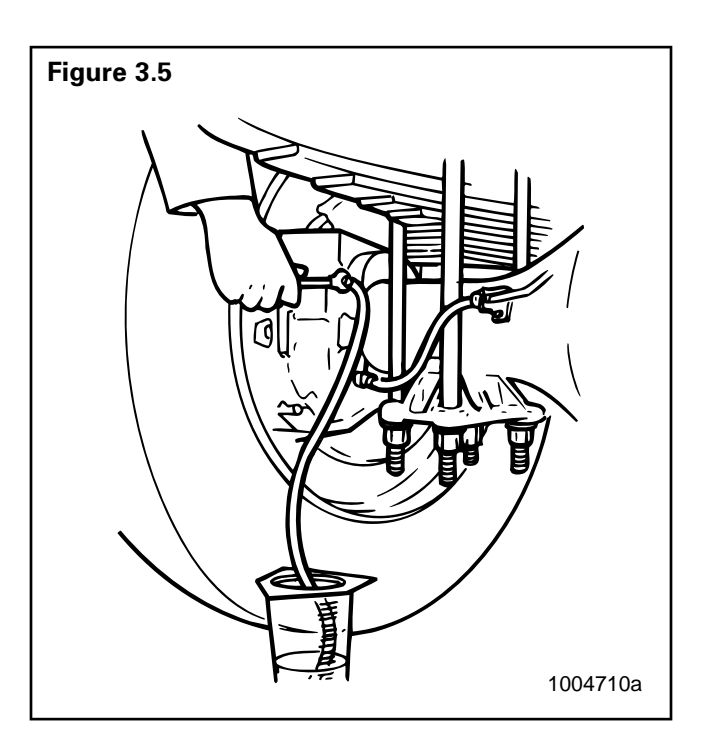

Loosen the bleeder fitting until the fluid begins to flow (about 3/4 turn). Let the hydraulic fluid flow out of the fitting until it is free of air bubbles.

- 10. Tighten firmly to secure the fitting.
- Repeat Steps 5 through 8 to bleed the remaining three brake actuators. Bleed in sequence of the longest to shortest circuit from the modulator assembly.
- 12. Turn off bleed equipment and remove pressure. Remove bleed device and check fluid level in reservoir. Fill if required. Replace reservoir cap and dispose of used brake fluid.
- 13. Remove wheel chocks.

#### **Manual Bleed Procedure:**

1. Apply the parking brake and chock the tires. Turn the ignition OFF and disconnect the battery terminals.

**NOTE**: The ignition must remain off for the entire bleed procedure; energizing the unit during bleeding must be impossible.

## Section 3 Component Replacement

- Fill the reservoir with DOT 3 or DOT 4 hydraulic brake fluid. Refer to the vehicle specifications to determine which fluid to use.
- Depress the brake pedal five times using the stroke between 1/3 travel and maximum travel in 5 seconds.
- Release the pedal for 5 to 10 seconds. Air bubbles will rise into the reservoir while depressing and releasing pedal.
- 5. Repeat Steps 3 and 4 another three times, or until sufficient pedal resistance is felt.

## A WARNING

Do not let the brake master cylinder fluid get below the minimum level during the bleeding operation. Keep the master cylinder reservoir filled with new DOT-approved brake fluid as specified by the original equipment manufacturer. Failure to keep the brake reservoir level above minimum could result in more air entering system, making it impossible to effectively bleed the system.

- 6. Bleed the brake system. Put a wrench on the brake actuator bleeder fitting. Start with the farthest from the modulator, (typically the right rear), then attach a length of clear plastic tubing to the bleeder fitting. Make sure the tube fits snugly.
- 7. Submerge the tubing in a container of clean brake fluid. **Figure 3.5**.

**NOTE:** Both the tubing and container must be able to withstand the effects of brake fluid.

- 8. Depress the brake pedal 10 to 15 times, using the maximum available stroke.
- 9. Loosen the bleeder fitting until the fluid begins to flow, (about 3/4 turn), while depressing the brake pedal through its maximum available stroke.
- 10. Tighten the fitting firmly prior to releasing the brake pedal.
- 11. Repeat Steps 6 through 8 several times until the discharged fluid is free of air bubbles.
- 12. Repeat Steps 3 through 9 to bleed the remaining three brake actuators. Bleed in sequence of the longest to the shortest circuit from the modulator.
- Check the travel of the brake pedal. If a firm resistance is felt the manual bleeding procedure is complete.

- Check the fluid level in reservoir and fill if required. Replace reservoir cap and dispose of used brake fluid.
- 15. Remove wheel chocks.

#### MERITOR WABCO

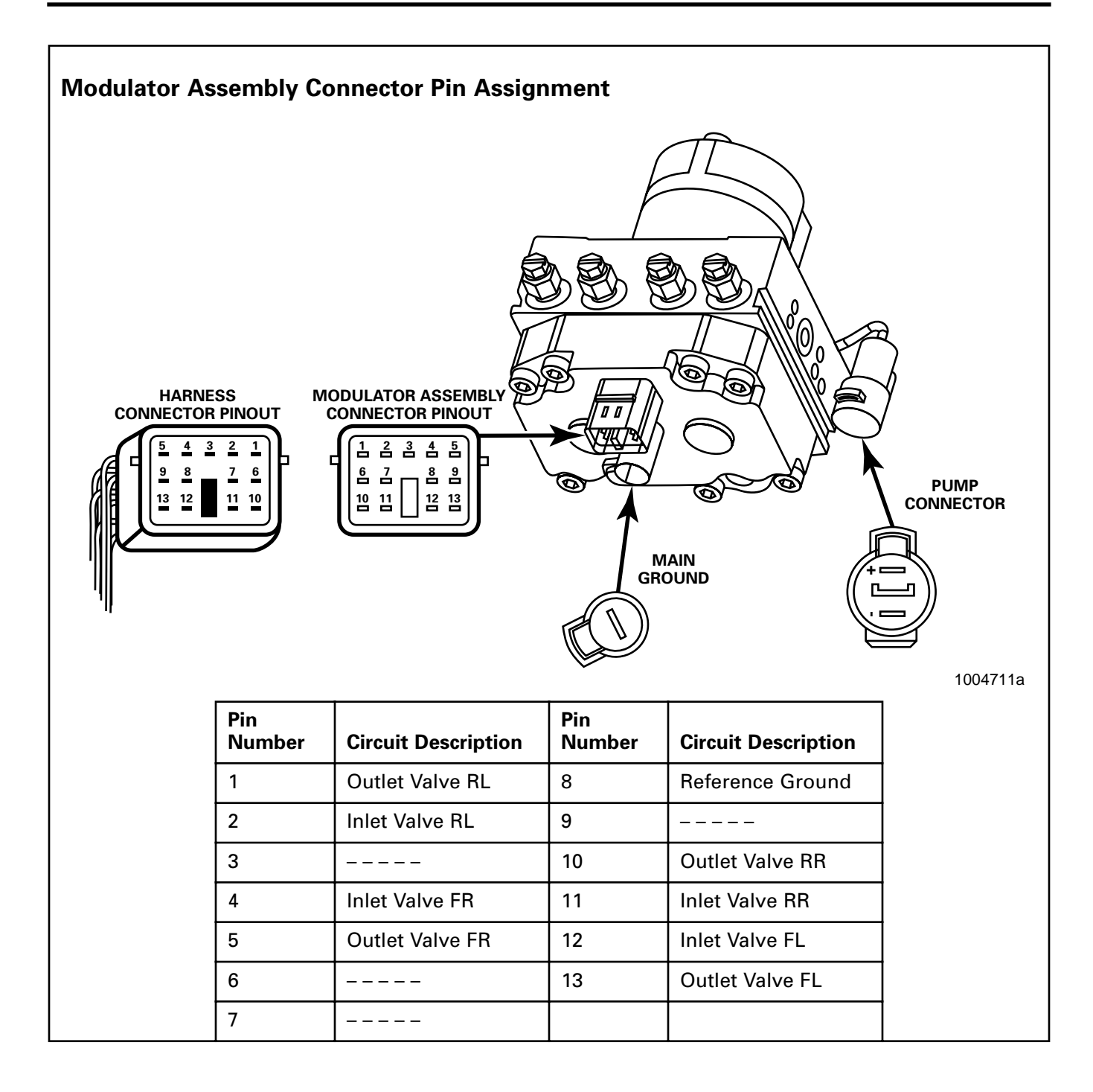

# **MERITOR WABCO**

Meritor WABCO Vehicle Control Systems 3331 West Big Beaver Road, Suite 300 Troy, MI 48084 USA 800-535-5560 www.arvinmeritor.com Information contained in this publication was in effect at the time the publication was approved for printing and is subject to change without notice or liability. Meritor WABCO reserves the right to revise the information presented or discontinue the production of parts described at any time.

Copyright 2000 Meritor WABCO All Rights Reserved

Printed in the USA

Maintenance Manual 39 Revised 09-00 16579/24240